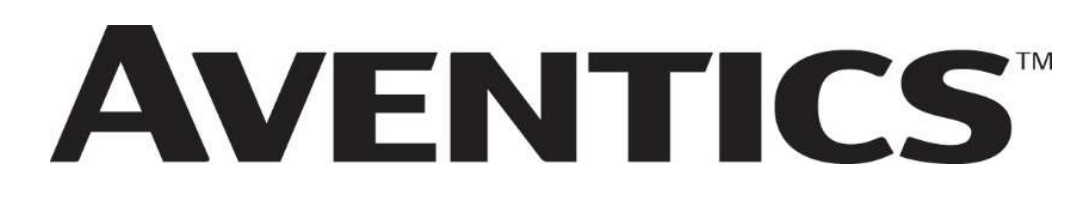

# 580 CHARM Technical Manual

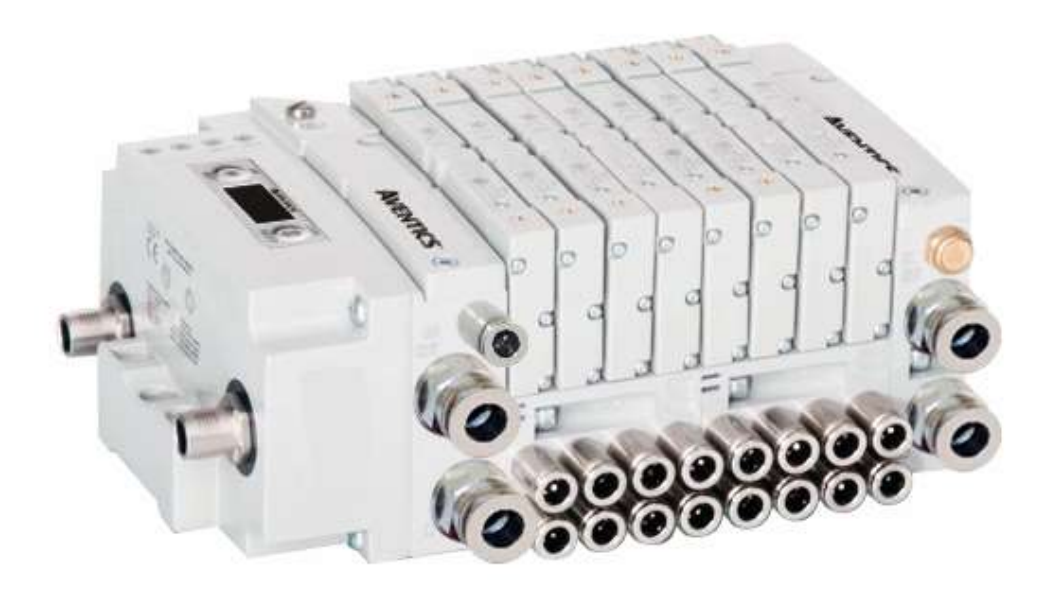

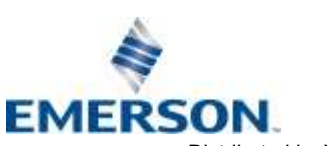

### Conditions For Use Of This Product

AVENTICS<sup>™</sup> G3 Manifold ("the PRODUCT") SHALL NOT BE USED IN CONDITIONS where any problem, fault or failure occurring in the PRODUCT may lead to any incident resulting in damage to property, serious injury or loss of life and where the end user does not have appropriate external backups and fail-safe measures incorporated within the systems that the PRODUCT is used.

The PRODUCT has been designed and manufactured for use in general industries. Therefore, the PRODUCT and related document(s) are not for use in any nuclear and/or medical related applications.

For avoidance of doubt, AVENTICS and its affiliated companies shall have no responsibility or liability including but not limited to any and all responsibility or liability based on contract, warranty, tort, product liability for any injury or death to persons, loss or damage to property caused by the product that are operated or used in application not intended or excluded by instructions, precautions or warnings contained in AVENTICS documentation including any Technical, User, Instruction, Safety manuals or bulletins.

### Safety Precautions

Before using this product, please read this manual and the relevant manuals carefully and pay attention to safety and product application. The following symbols are used in the manual to identify important safety, installation, and application information.

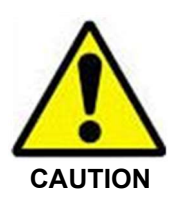

The *CAUTION* symbol indicates a possible hazard which may cause injury or equipment damage. Please review and take appropriate action.

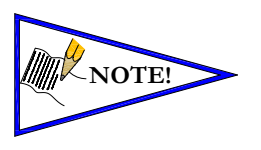

The *NOTE* symbol indicates important information regarding equipment installation and setup. Please review and take appropriate action.

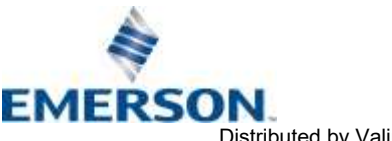

TD580CHTM1-12EN 06/2021 Subject to change without notice

# **Electrical Installation And Operational Guidelines**

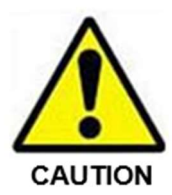

- AVENTICS valve systems with integrated fieldbus communications must only be connected to a Class 2 power source.
- All AVENTICS communication nodes should be grounded during the installation process. Proper grounding guidelines can be found in National Electrical code IEC 60204-1 or EN 60204-1.
- All AVENTICS G3 Electronics Products must only be installed or wired in accordance with ASCO AVENTICS published instructions and applicable electrical codes.
- When using MULTIPLE CLASS 2 POWER SOURCES all sources shall be Listed and rated suitable for parallel interconnection.
- All field wiring shall be suitable for Class 1, Electric Light and Power, or if Class 2, 3 wirings, such wirings shall be routed separately and secured to maintain electrical and physical separation between Class 2 wiring and all other class wiring and limited energy circuit conductors from unlimited energy circuit conductors.
- When using Class 2 Device Wiring Only, you SHALL NOT Reclassify and Install as Class 1, 3 or Power and Lighting Wiring.
- When using molded connector power cables, **DO NOT RELY ON WIRE COLORS FOR PIN-OUT**; Always use pin number references.
- Wire connections shall be rated suitable for the wire size (lead and building wiring) utilized.

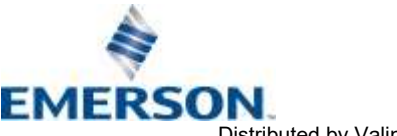

TD580CHTM1-12EN 06/2021 Subject to change without notice

# Table of Contents

| 1  | About        |                                                            | PAGE       |
|----|--------------|------------------------------------------------------------|------------|
| Ι. | 1 1          |                                                            | 1 5        |
|    | 1.1          | Sou Charm reduies                                          | 1-5<br>1 E |
| r  | 1.Z<br>E00 C | LaDilling.                                                 | . 1-5      |
| ۷. | 2 1 J 1      |                                                            | 2-0        |
|    | 2.1          | Coll Capability                                            | 2-7        |
|    | 2.2          | Making marking College College                             | 2-8        |
|    | 2.3          | Multiple manifold CHARM Cable Sets:                        | 2-9        |
|    | 2.4          | Pheumatic Valve Manifold                                   | .2-10      |
|    | 2.5          | Solenoid Contections using Z-Board <sup>™</sup> Technology | .2-11      |
| 2  | 2.0          | Z-Board Connectors                                         | .2-12      |
| 3. |              | Cummunication Node                                         | .3-13      |
|    | 3.1          | CHARM Node Description                                     | .3-14      |
|    | 3.2          | Connector Pinouts                                          | .3-15      |
|    | 3.3          | Chassis Ground                                             | .3-16      |
|    | 3.4          | Power Consumption                                          | .3-17      |
|    | 3.5          | Valve Power Isolator                                       | .3-18      |
|    | 3.6          | 580 CHARM Node LED Functions                               | .3-20      |
|    | 3./          | Valve Coll Short Circuit / Open Load Protection            | .3-21      |
| 4. | CHAR         | M Node Graphic Display                                     | .4-22      |
|    | 4.1          | Bank Address Sub-Menu                                      | .4-23      |
|    | 4.2          | Model Number                                               | .4-24      |
|    | 4.3          | Advanced Settings Menu – Flip Display                      | .4-24      |
|    | 4.4          | Advanced Settings Menu – Addressing Scheme                 | .4-25      |
|    | 4.5          | 36 Coil Optimization                                       | .4-27      |
|    | 4.6          | PWM Control (Coils)                                        | .4-28      |
|    | 4./          | Advanced Settings Menu – Parameters                        | .4-29      |
|    | 4.8          | Factory Defaults                                           | .4-30      |
|    | 4.9          | Diagnostic Menu                                            | .4-30      |
|    | 4.10         | Coil "Self Test" Mode                                      | .4-31      |
| _  | 4.11         | Error Messages                                             | .4-32      |
| 5. | CHAR         | M Output Configuration                                     | .5-33      |
|    | 5.1          | Charm Configuration Options                                | .5-34      |
| 6. | CHAR         | M Mapping                                                  | .6-35      |
|    | 6.1          | Outputs (Valves)                                           | .6-35      |
|    | 6.2          | Output Mapping                                             | .6-35      |
|    | 6.3          | Mapping Example for 36 Coils                               | .6-36      |
|    | 6.4          | Mapping Example for 48 Coils.                              | .6-37      |
|    | 6.5          | Mapping Example for 64 Coils                               | .6-38      |
|    |              | Mapping Example for 64 Coils Cont.                         | .6-39      |
|    | 6.6          | Mapping Example for 96 Coils                               | .6-40      |
|    | 6.7          | Commissioning CHARM Node with DeltaV Software              | .6-42      |
|    | 6.8          | 580 CHARM Module Changes                                   | .6-47      |
| 7. | Firmw        | are Upgrade                                                | .7-49      |
|    | 7.1          | Procedure to upgrade the 580 Charm node firmware           | .7-49      |
| 8. | Apper        | ndix                                                       | .8-52      |
|    | 8.1          | System Specifications                                      | .8-52      |
|    | 8.2          | Factory Default Settings                                   | .8-52      |
|    | 8.3          | Troubleshooting                                            | .8-53      |
|    | 8.4          | Glossary of Terms                                          | .8-53      |
|    | 8.5          | Technical Support                                          | .8-53      |

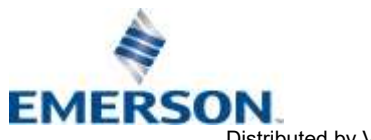

### 1. About CHARM Overview

Electronic Marshalling – part of Emerson Process Management's "I/O on Demand" was developed to focus on the areas of commissioning process automation systems that are the most complex, involve many hours of labor, or that can disrupt a project the most. Electronic Marshalling offers some unique value propositions, which can help alleviate the pains previously discussed. As in wired marshalling, the multi core cables from the field still land on the right side of the terminal blocks in the marshalling cabinet, so there are no changes to the work done by technicians that wire up the multi core cables from the field. However, there are no cross-marshalling wires; all of the work, design, and engineering associated with cross-marshalling simply go away, because each individual I/O channel will be "Electronically Marshalled" to any controller in the system. This means that the I/O can be bound to specific controllers at any stage in the project. If late changes are made to I/O types, or new I/O is added, no adjustments to existing wiring or the cabinets must be made. New I/O can be added to the marshalling cabinets and Electronically Marshalled to the controllers that need the I/O.

Now an exciting technology from Aventics extends Electronic Marshalling, and for the first time allows integrated control of pneumatic valve manifolds on one network. The Aventics 580 CHARM node, attached to an Aventics 501/502/503 Series valve manifold, can interface directly with the DeltaV Characterization Module (CHARM) I/O card from Emerson.

#### 1.1 580 CHARM Features

| Features             | Description                                                  |
|----------------------|--------------------------------------------------------------|
| Termination Resistor | Terminating Resistor is built into the Aventics CHARM module |
| Conformance Tested   | Tested by Emerson Process Management for conformance         |

#### 1.2 Cabling

CHARM Power and Communication cables: Part number: P599AF519387001 – 1.5M Length (set of 2 cables) Part number: P599AF519387002 – 0.5M Length (set of 2 cables)

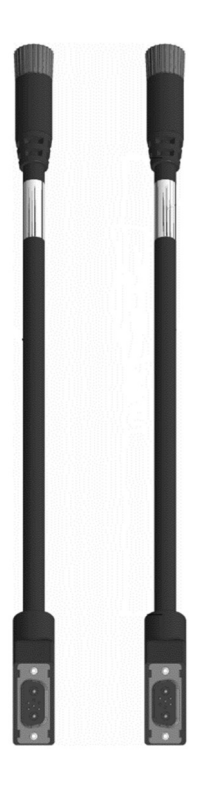

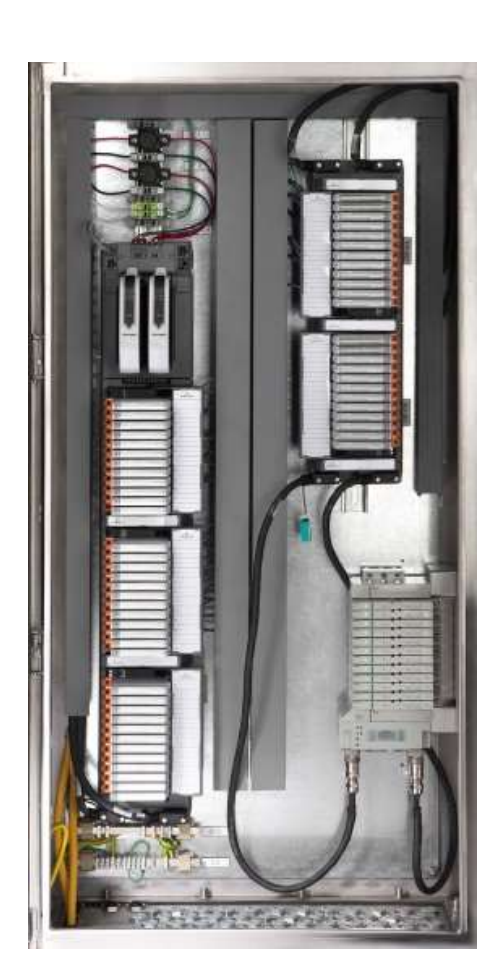

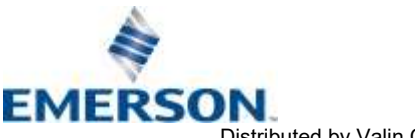

### 2. 580 CHARM Introduction

The 580 CHARM Node is an electronic interface that features an integrated graphic display for simple commissioning and displaying of diagnostic information. The 580 CHARM Node connects to a variety of valve series including, the 501, 502, and 503. The 580 CHARM Node is capable of addressing a total of (48) coil outputs in the 501 Series and (32) coil outputs in the 502 & 503 Series, with diagnostic functionality built in. With proper assembly and termination, the 580 CHARM Node has an IP65 rating.

This manual details specific information for configuring and commissioning the Aventics 580 CHARM Node. For more information relating to pneumatic valves and valve manifold assemblies, please refer to the Aventics *501*, *502 & 503 Series Catalogs* at <u>www.emerson.com</u>.

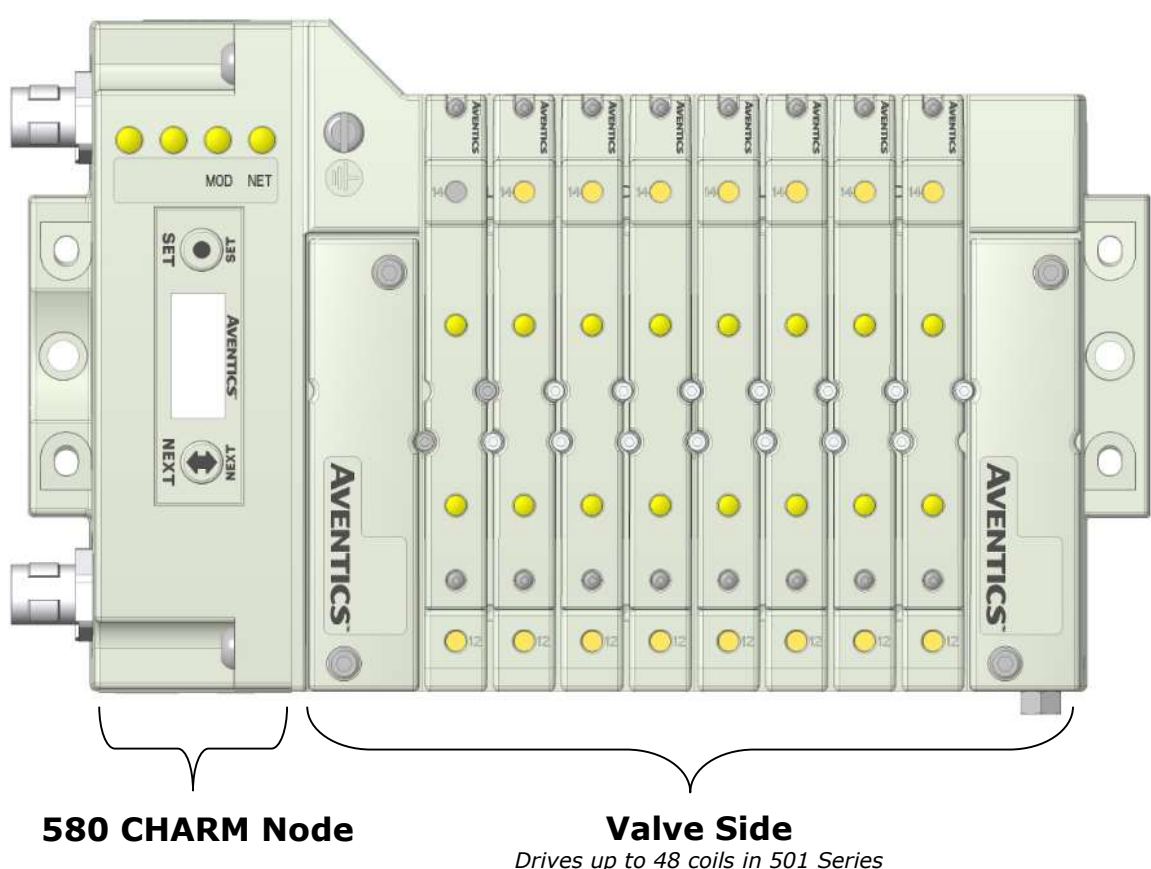

Drives up to 32 coils in 502 & 503 Series

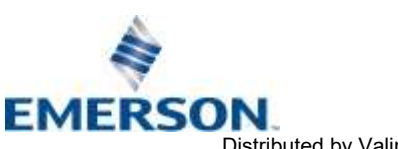

TD580CHTM1-12EN 06/2021 Subject to change without notice

### 2.1 Coil Capability

| Valve Series | Max. number of coils per manifold |
|--------------|-----------------------------------|
| 501          | 48*                               |
| 502          | 32                                |
| 503          | 32                                |

\* In order to achieve 48 coils using the CHARM module the user will be required to use a 24 Station (48 Coil) 501 Series manifold.

This manifold will utilize a special manifold block that includes another valve driver that is in addition to the driver in the 580 CHARM module.

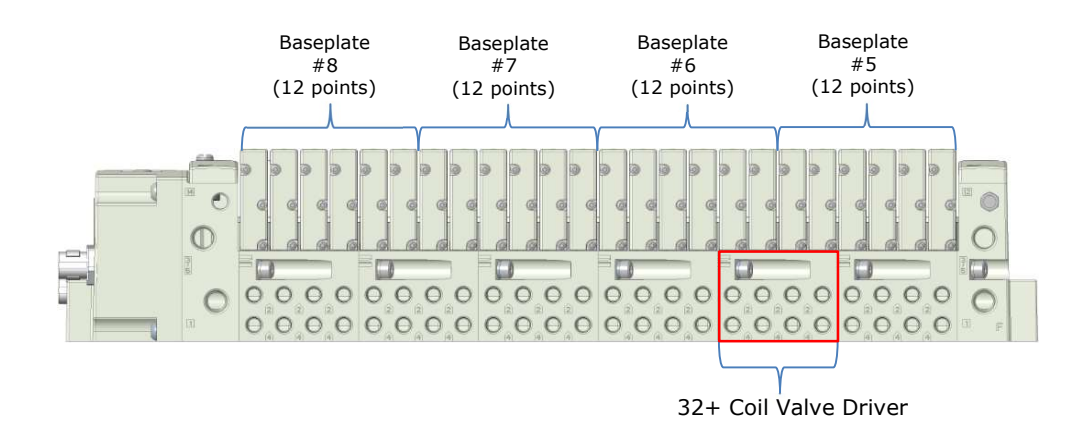

| Product Image | <b>Description</b>                                                     | <u>Thread</u><br><u>Type</u> | <u>Port</u><br><u>Size</u> | Part Number     |
|---------------|------------------------------------------------------------------------|------------------------------|----------------------------|-----------------|
|               |                                                                        | Metric<br>Thread             | M7                         | H501AFM4BMA0010 |
|               | 501 32+ Solenoid<br>4-Station Manifold<br>Block w/X32 Valve<br>Drivers |                              | 1/4                        | K501AFM42MA0010 |
| C.            |                                                                        | Push-in<br>Fittings          | 6mm                        | K501AFM4FMA0010 |
| a poor        |                                                                        |                              | 4mm<br>(5/32)              | K501AFM4DMA0010 |

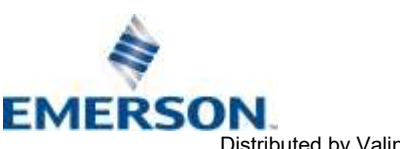

TD580CHTM1-12EN 06/2021 Subject to change without notice

#### 580 CHARM Technical Manual **AVENTICS**<sup>™</sup>

#### 2.2 Maximum Coil Capability

If a user requires more coils than a single valve manifold can provide, multiple valve manifolds may be connected to a single CIOC when using the appropriate cable sets

- In order to achieve the maximum number of coils available using a single CIOC and the CHARM module the user will • be required to use two valve manifolds in conjunction with each other.
- The first valve manifold will utilize base plates 8 through 5 and the second valve manifold will utilize base plates 4 ٠ through 1.

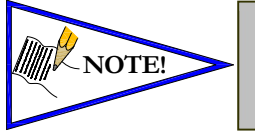

- 501 Series is capable of 96 coils max. (Uses two 501 24 station [48 Coil] manifolds).
  - 502 & 503 Series are capable of 64 coils max. (Uses two 502 or 503 Series 16 or 32 station manifolds).

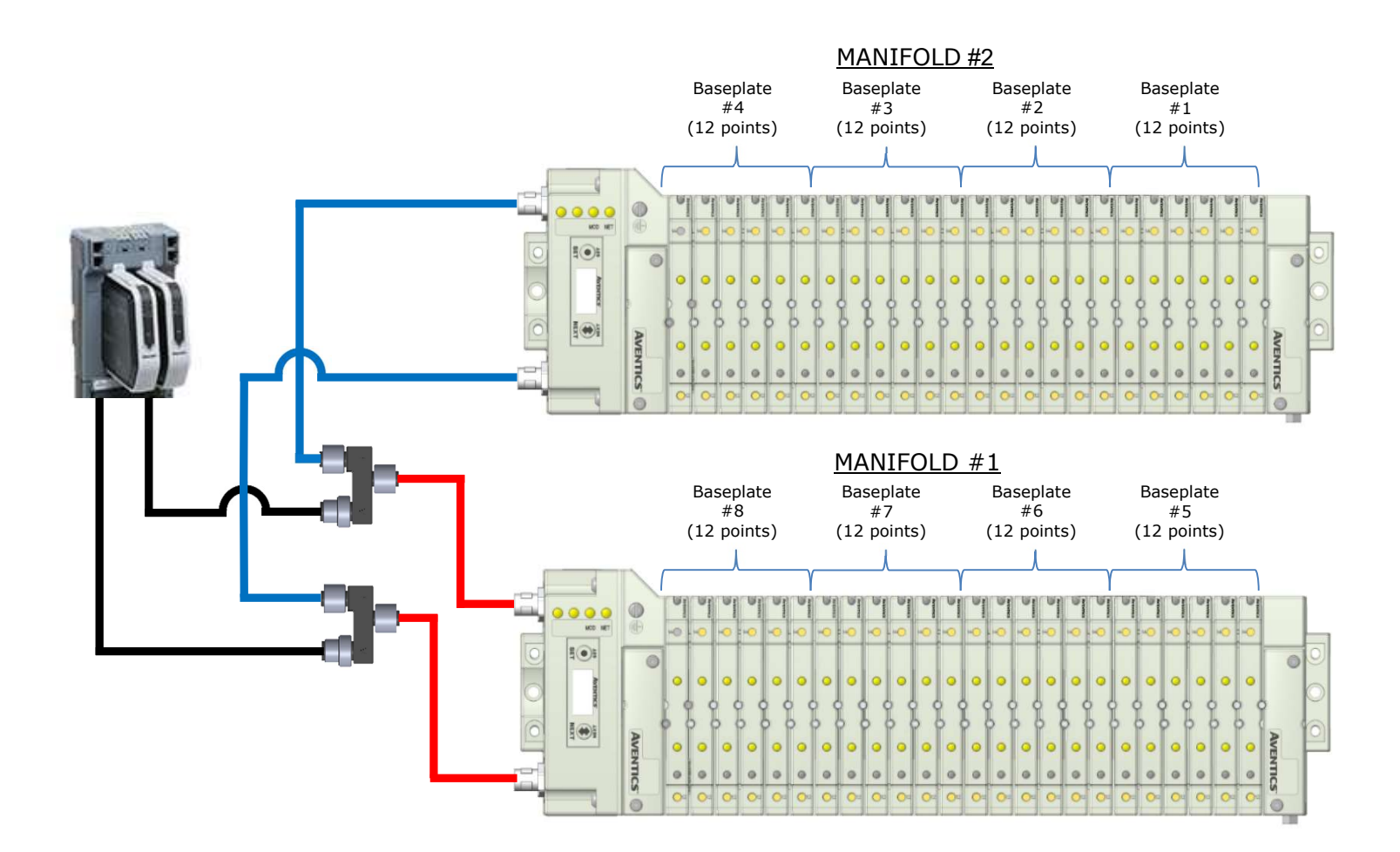

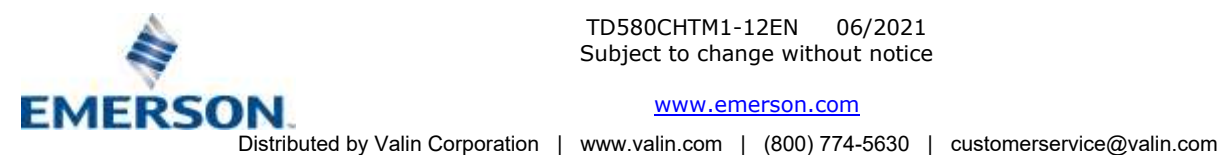

2.3 Multiple manifold CHARM Cable Sets:

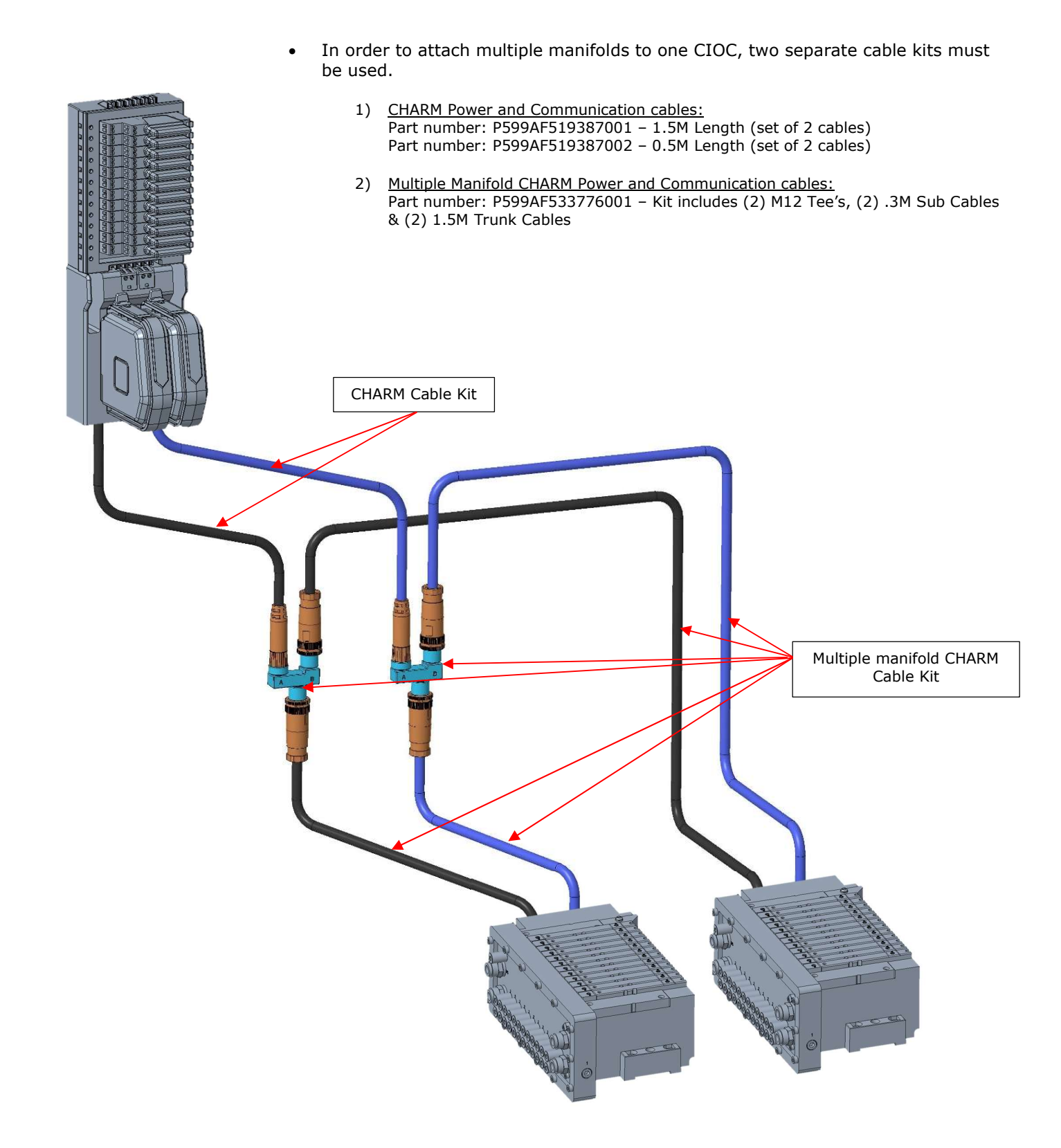

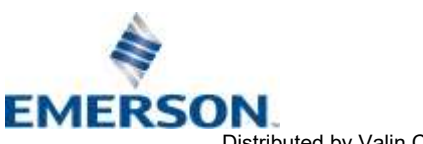

TD580CHTM1-12EN 06/2021 Subject to change without notice

#### 2.4 Pneumatic Valve Manifold

The pneumatic valve manifold with internal circuit board technology is modular. The valve solenoid coil connections are automatically made using Z-Board<sup>™</sup> technology (plug together PC boards, which allow internal connections from solenoid coils to output drivers without the use of wires). This allows easy assembly and field changes.

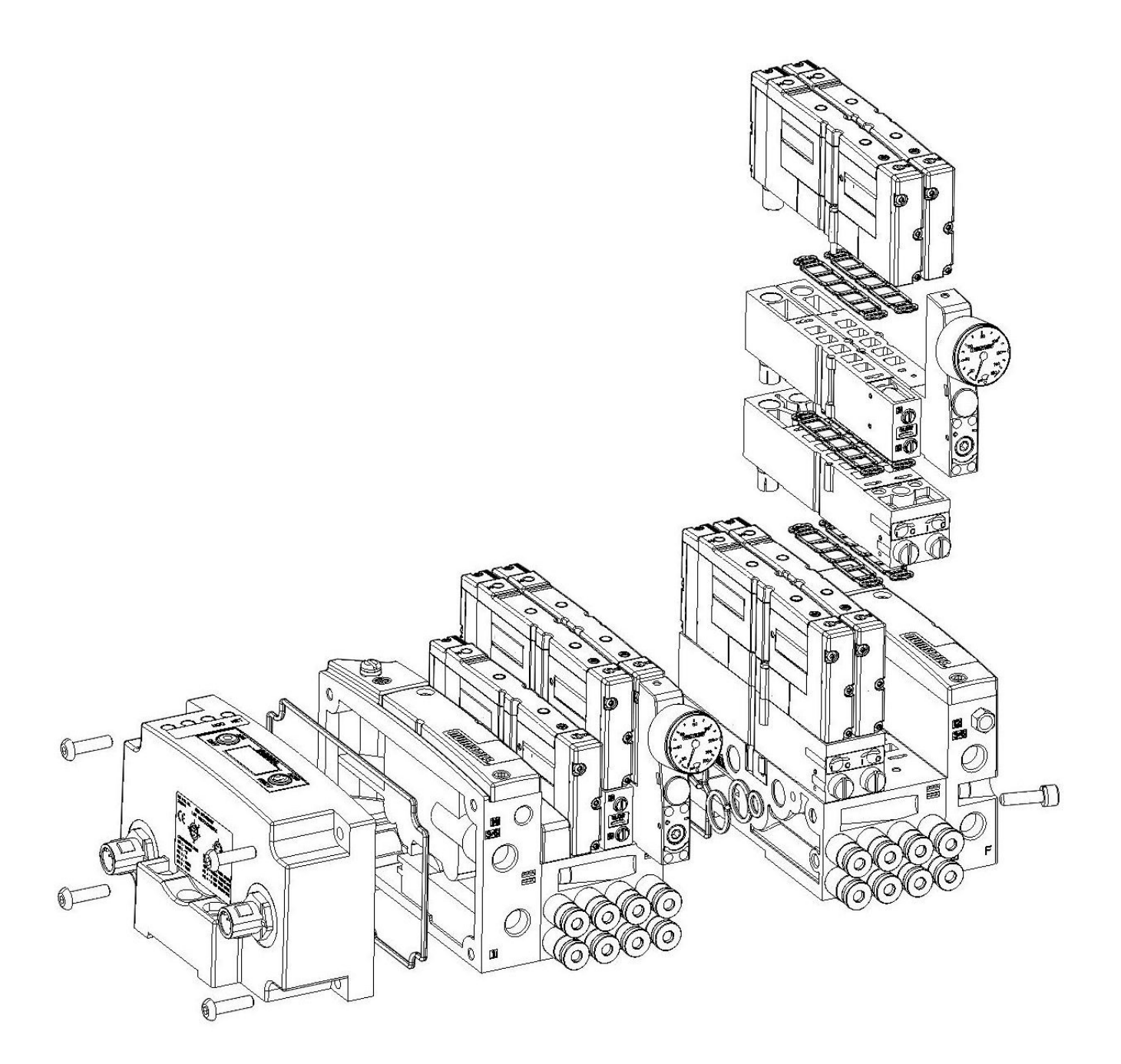

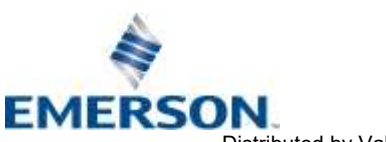

TD580CHTM1-12EN 06/2021 Subject to change without notice

### 2.5 Solenoid Coil Connections using Z-Board<sup>™</sup> Technology

Z-Board<sup>™</sup> plug together technology connects all valve solenoids to the valve coil output drivers, located in the 580 Node. There is a maximum of 48 coil outputs available on the complete manifold assemblies. The 48 available outputs are accessed on the 501 series valves utilizing 3 or 4 station manifolds and on the 502 and 503 series utilizing 2 station manifolds.

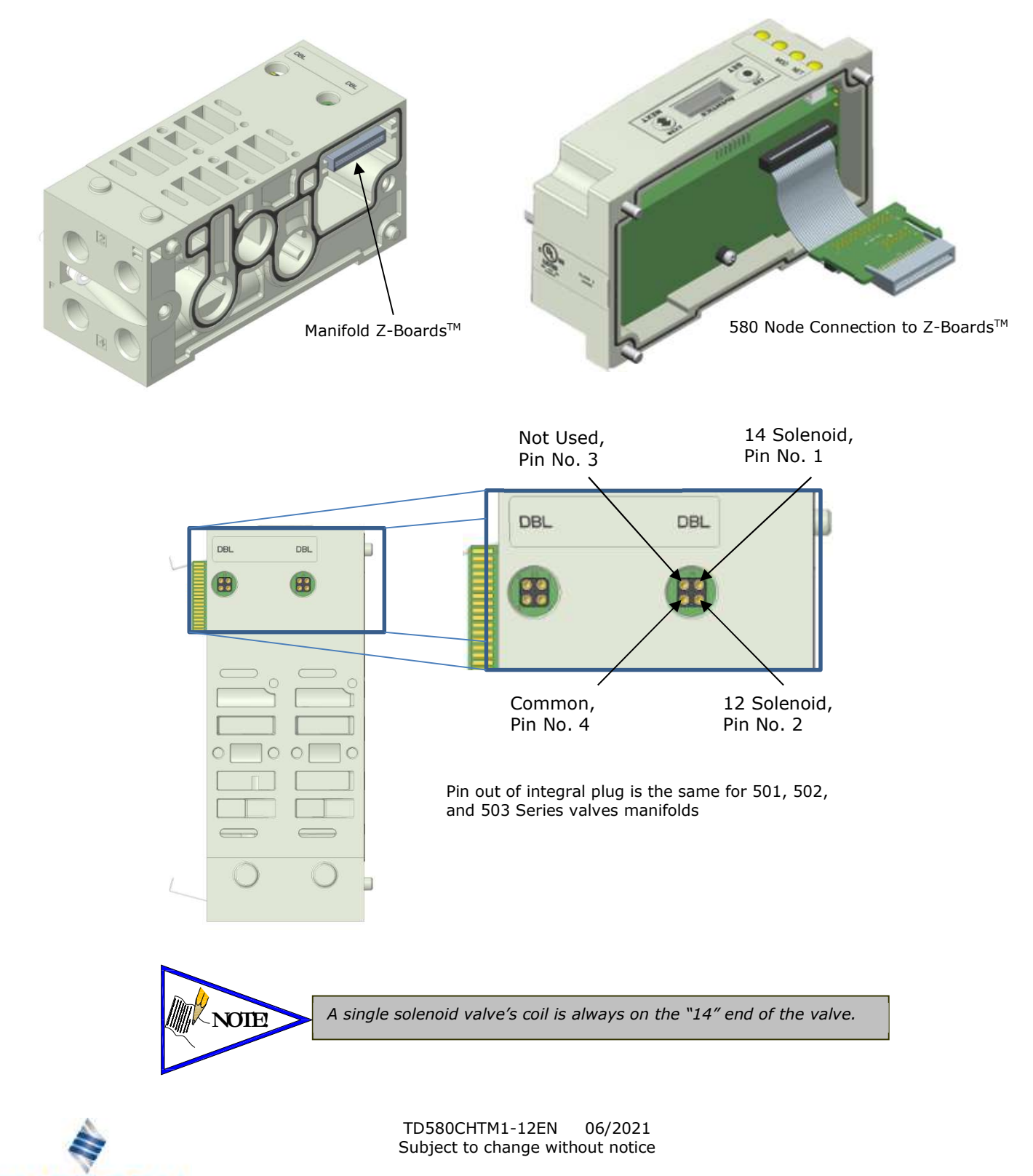

www.emerson.com

EMERSON

#### 2.6 Z-Board<sup>™</sup> Connectors

The 501/502/503 valve series utilize 3 different Z-Board<sup>™</sup> designs to achieve the single and double solenoid output functions. This yields the possible 48 single, 24 double, or various combinations of valve coil output capabilities. The 501 Z-Board<sup>™</sup> is minimum (3) station, the 502 and 503 Z-Board<sup>™</sup> is minimum (2) stations.

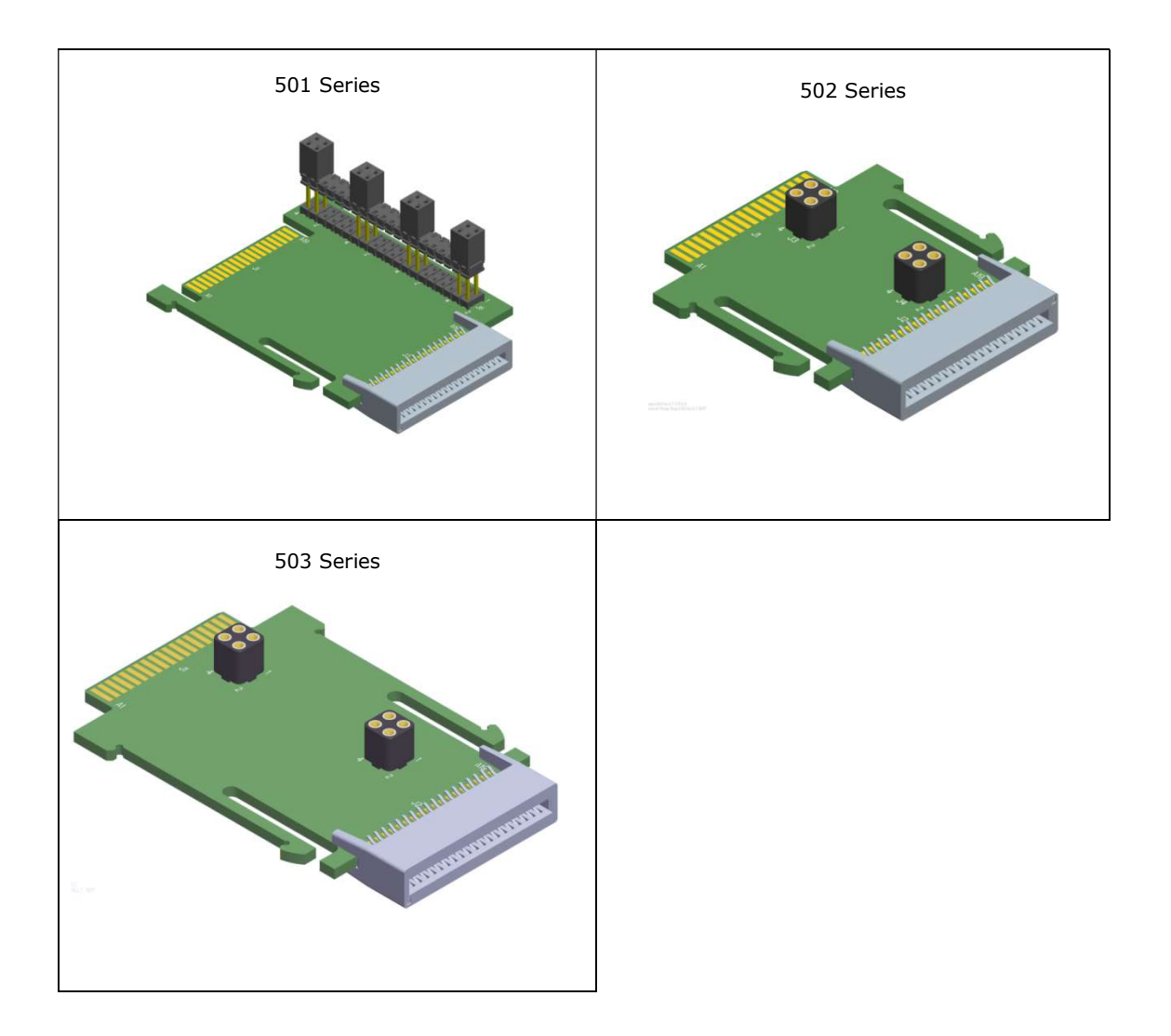

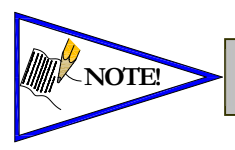

Each series Z-Board<sup>TM</sup> can be selected in either SINGLE or DOUBLE output (coil) versions. The SINGLE and DOUBLE output function cannot be mixed on the Z-Boards<sup>TM</sup>

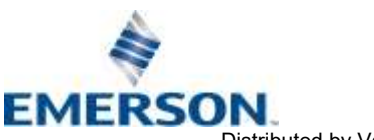

TD580CHTM1-12EN 06/2021 Subject to change without notice

# 3. CHARM Communication Node

This module is the Communication Node to the manifold. It contains the communication electronics. It can be configured via the graphic display or via software (DeltaV).

| Communication Node        | Part Number     |
|---------------------------|-----------------|
| 580 CHARM Node            | P580AECH2010A00 |
| 580 CHARM Node w/DIN Rail | P580AECH2010DRM |

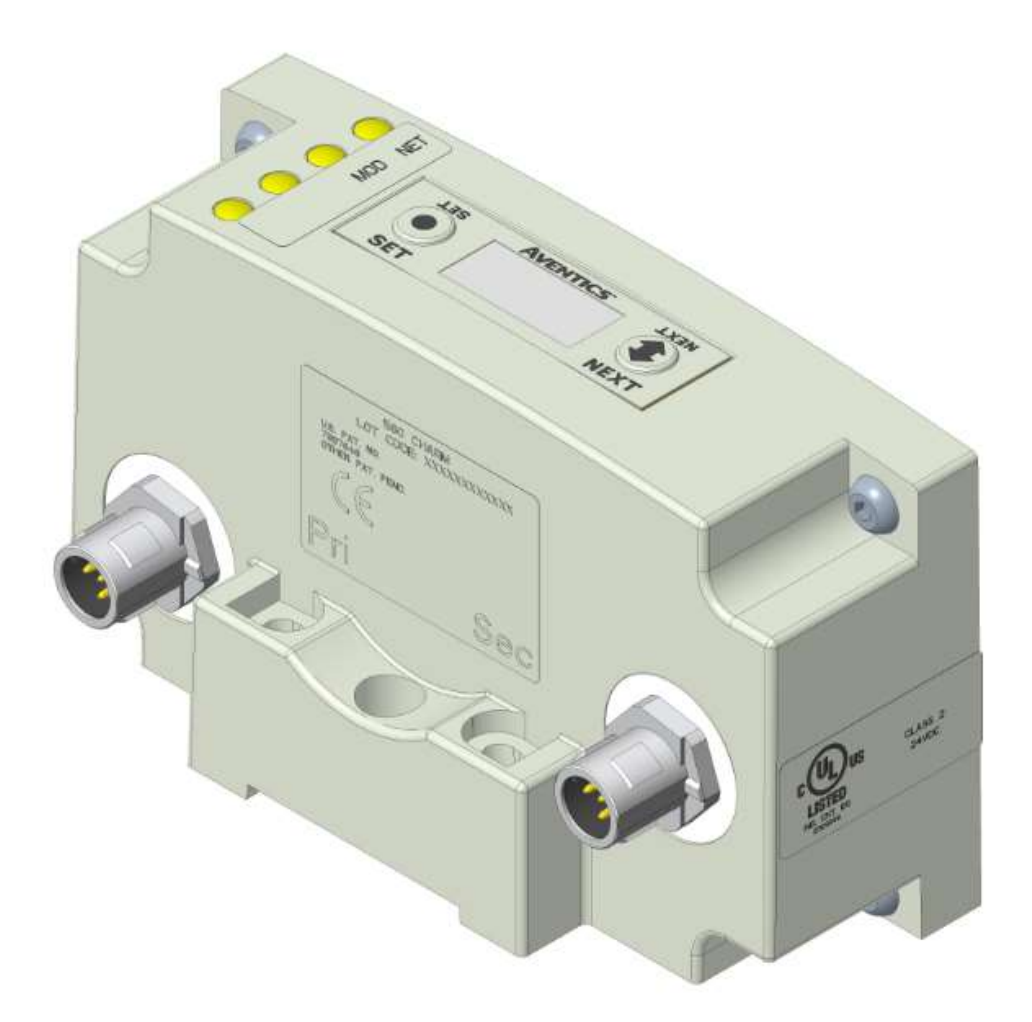

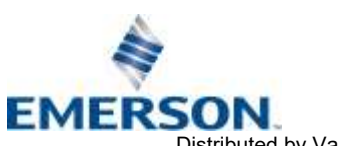

TD580CHTM1-12EN 06/2021 Subject to change without notice

### 3.1 CHARM Node Description

| Detail No. | Description                                                             |  |  |  |  |
|------------|-------------------------------------------------------------------------|--|--|--|--|
| 1          | 5 Pin M12 Male Power & Communication (Primary)                          |  |  |  |  |
| 2          | Mounting Hole                                                           |  |  |  |  |
| 3          | 5 Pin M12 Male Power & Communication (Secondary)                        |  |  |  |  |
| 4          | Module Status LED                                                       |  |  |  |  |
| 5          | Network Status LED                                                      |  |  |  |  |
| 6          | SET Button – used to navigate through user menus and to set parameters  |  |  |  |  |
| 7          | Graphic Display – used to display parameter information                 |  |  |  |  |
| 8          | NEXT Button – used to navigate through user menus and to set parameters |  |  |  |  |

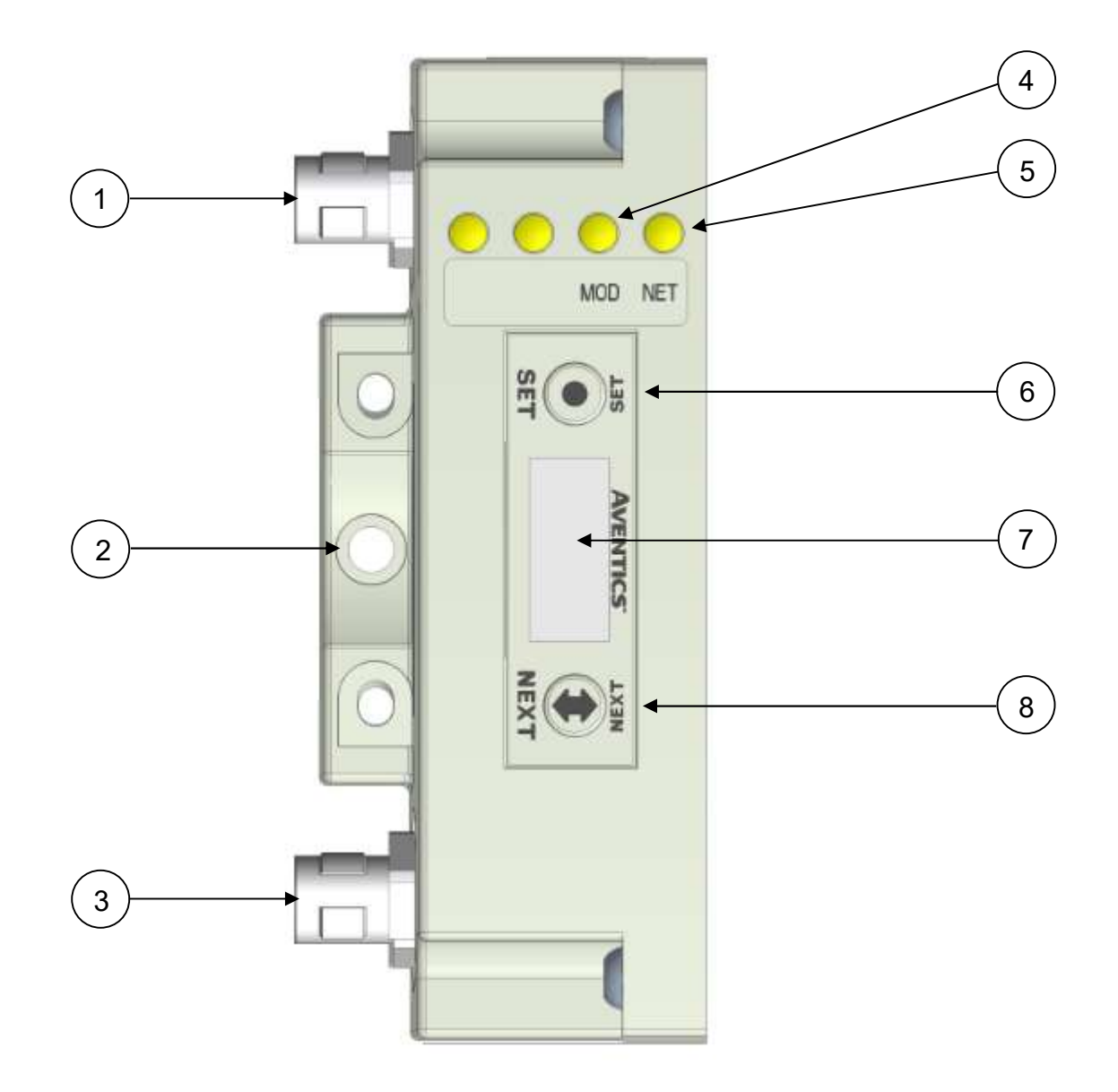

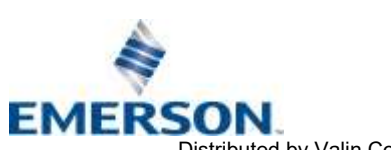

TD580CHTM1-12EN 06/2021 Subject to change without notice

Distributed by Valin Corporation | www.valin.com | (800) 774-5630 | customerservice@valin.com

## **AVENTICS**<sup>•</sup> 580 CHARM Technical Manual

#### 3.2 **Connector Pinouts**

Industry standard M12 connectors are used for communication and power. The CHARM power & communication connector is a single keyway 5 pin male connector.

CHARM Power & Communication Connector Pin-Out (Primary and Secondary).

| Pin No. | Function        | Description                         |
|---------|-----------------|-------------------------------------|
| 1       | +24 VDC         | Valve Power                         |
| 2       | +6.3 VDC        | Node Power                          |
| 3       | Communication + | Communication +                     |
| 4       | Communication - | Communication -                     |
| 5       | 0 V             | Valve and Node Power Common (0 VDC) |

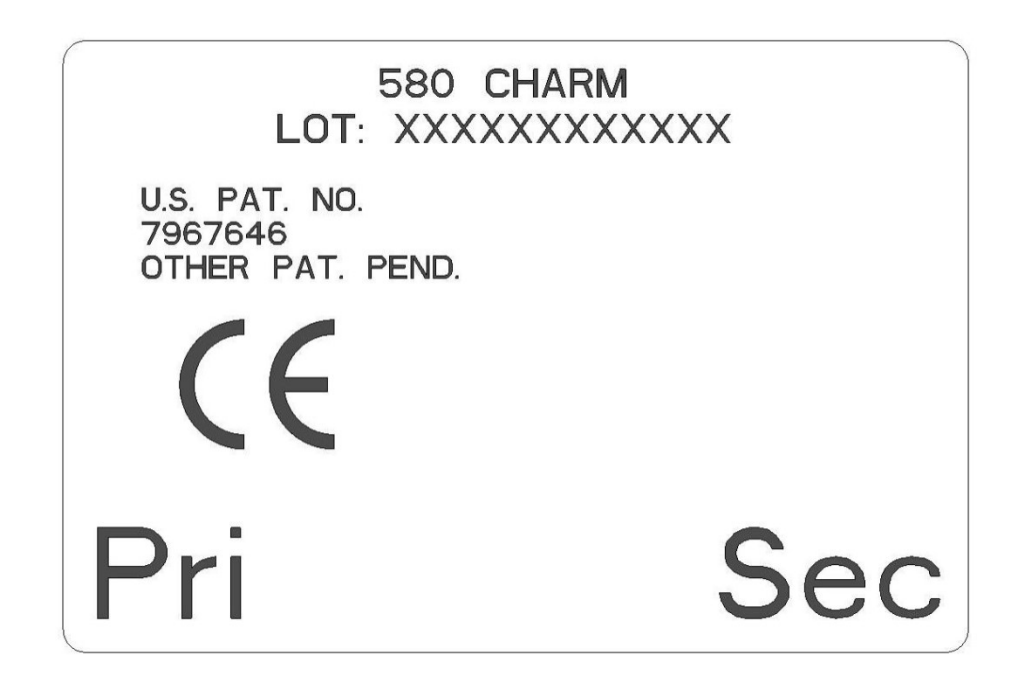

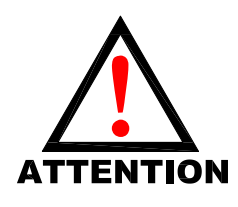

The draw of the +24VDC Valve pin cannot exceed 4 Amps, at any given moment in time.

- The Node Power pins supply power to the node electronics. These pins must be powered at
- all times for communication node to be functional.
- Connect to Class 2 power source only.

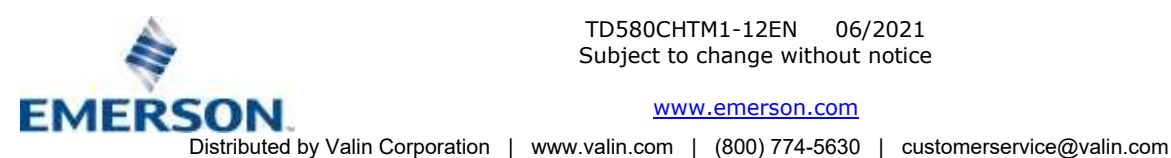

#### 3.3 Chassis Ground

All Aventics manifolds should be grounded for safety. Grounding guidelines can be found in National Electrical code IEC 60204-1 or EN 60204-1.

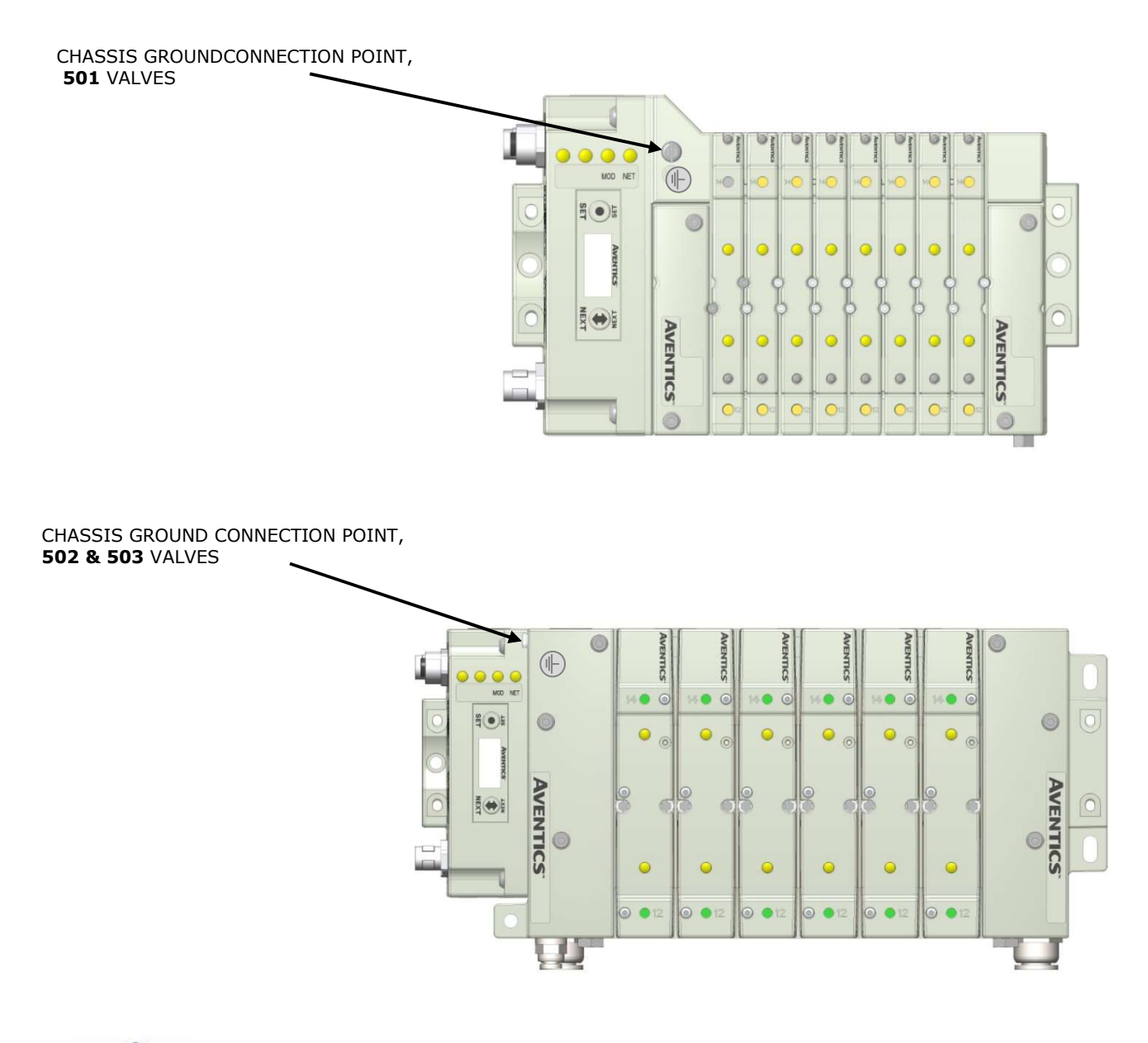

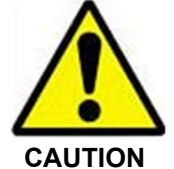

- When grounding to a machine frame, please ensure that the machine frame itself is already properly grounded.
- Better grounding can be achieved when larger diameter (lower gauge) wire is used.

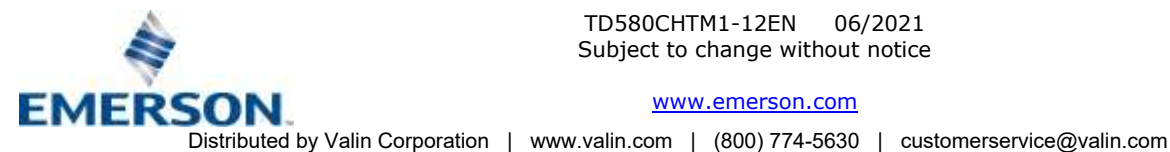

TD580CHTM1-12EN 06/2021 Subject to change without notice

#### 3.4 Power Consumption

#### Power Connection

| Pin No.                         | Function                                | Description     |  |  |
|---------------------------------|-----------------------------------------|-----------------|--|--|
| 1                               | +24 VDC                                 | Valve Power     |  |  |
| 2                               | +6.3 VDC                                | Node Power      |  |  |
| 3                               | Communication +                         | Communication + |  |  |
| 4 Communication - Communication |                                         | Communication - |  |  |
| 5                               | 0 V Valve and Node Power Common (0 VDC) |                 |  |  |

#### **Power Rating**

• The maximum system current capability is <u>4 Amps</u>. Care should be taken not to exceed 4 Amp draw through the M12 Power connector pins.

| Component                      | Tolerance | +24VDC<br>(Valve)<br>Pins 1&5 |                   | +6.3VDC<br>(Node)<br>Pins 2&5 |            |
|--------------------------------|-----------|-------------------------------|-------------------|-------------------------------|------------|
|                                |           | Current Per<br>Coil           | Power<br>Per Coil | Current                       | Power      |
| Solenoid Valve Coil 501 (Each) | +10%/-15% | 0.03 Amps*                    | 0.8 Watts         | NA                            | NA         |
| Solenoid Valve Coil 502 (Each) | +10%/-15% | 0.05 Amps*                    | 1.0 Watts         | NA                            | NA         |
| Solenoid Valve Coil 503 (Each) | +10%/-15% | 0.07 Amps*                    | 1.7 Watts         | NA                            | NA         |
| 580 CHARM Node                 | +/- 10%   | 0.025 Amps                    | 0.6 Watts         | 0.10 Amps                     | 0.63 Watts |

\*Current is based on PWM control

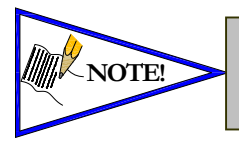

The Node Power pins supply power to the node electronics. These pins must be powered at all times for the communication node to be functional. See page 3-15 for reference. Reverse polarity protection is provided.

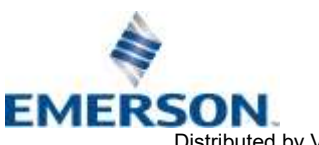

#### 3.5 Valve Power Isolator

- The Valve Power Isolator allows the user to separate the 24VDC valve power and the 6.3VDC communication power.
- In a typical installation there would be an isolator used on each connector of the CHARM manifold due to redundancy.

| Description          | Part Number     |
|----------------------|-----------------|
| Valve Power Isolator | P599AF516881001 |

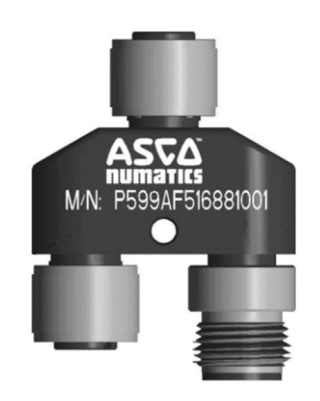

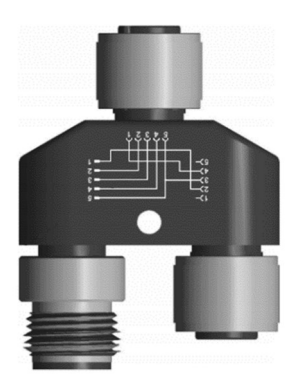

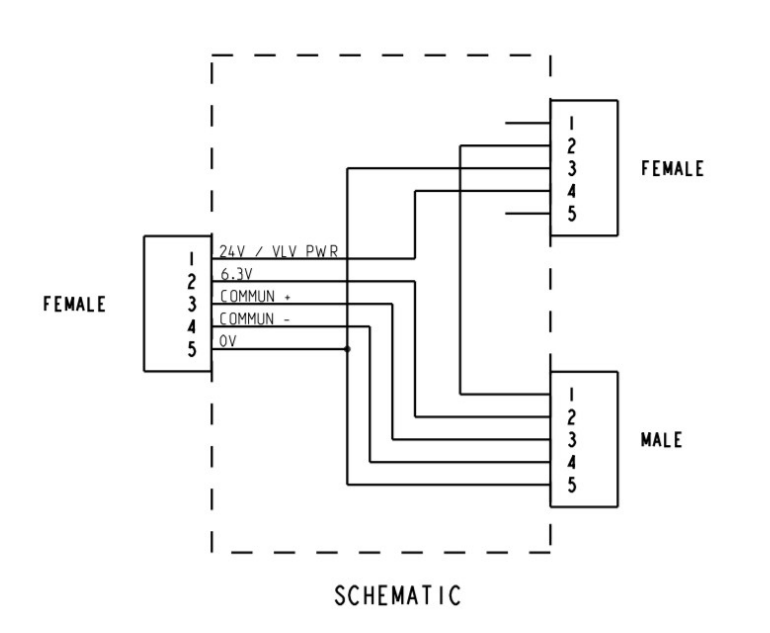

<u>Male View</u>

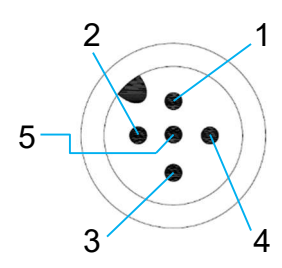

### Female View

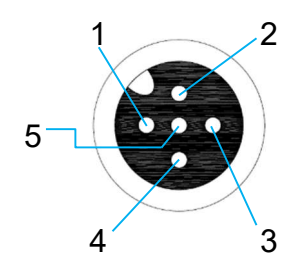

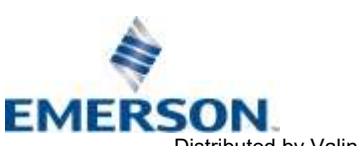

TD580CHTM1-12EN 06/2021 Subject to change without notice

www.emerson.com

Distributed by Valin Corporation | www.valin.com | (800) 774-5630 | customerservice@valin.com

Example layout using Valve Power Isolator

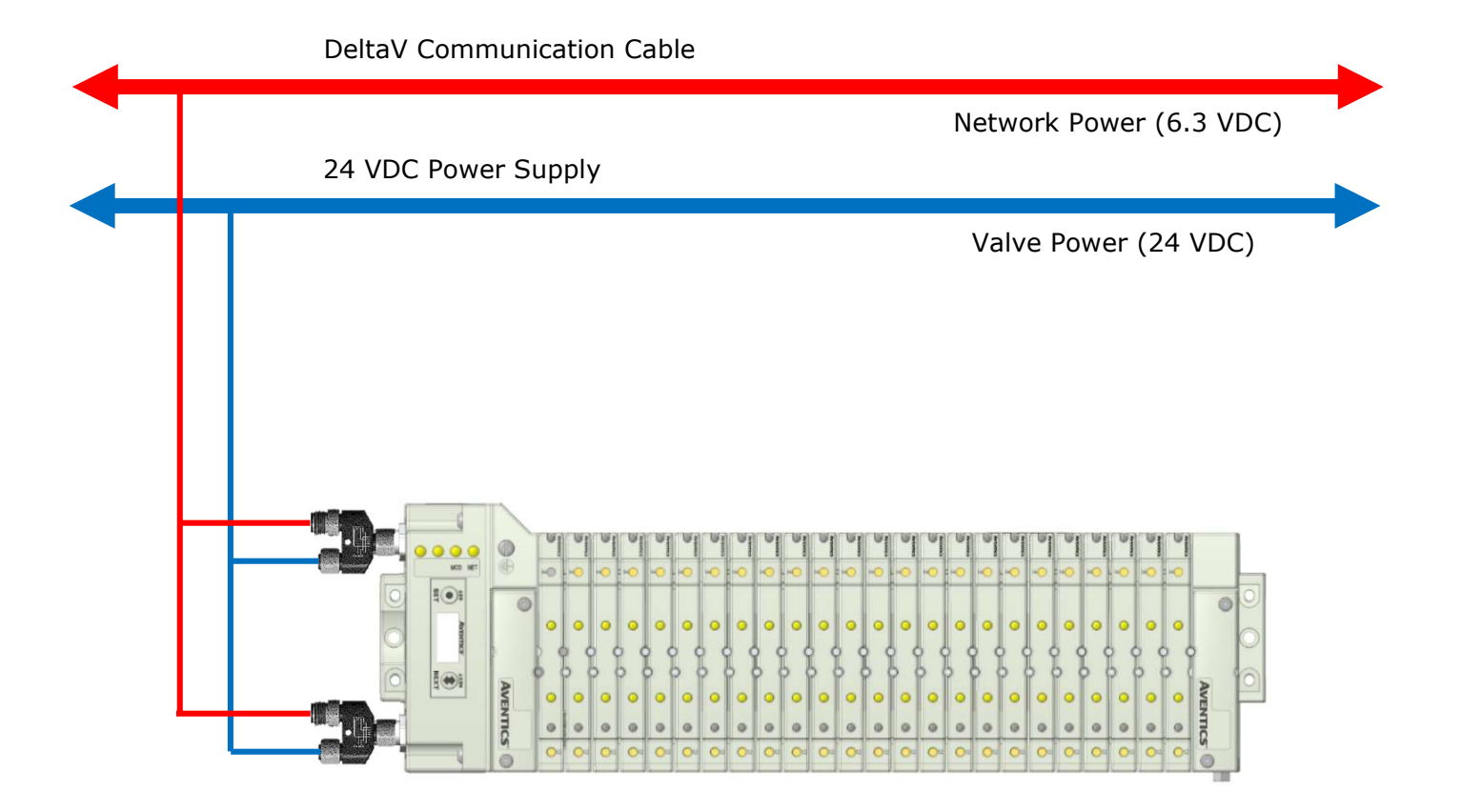

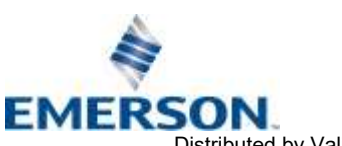

TD580CHTM1-12EN 06/2021 Subject to change without notice

#### 3.6 580 CHARM Node LED Functions

Upon power up, the Module and Network Status LEDs indicate the state of the unit. There are two LEDs on the 580 CHARM Interface. The LEDs functions are described in the table below.

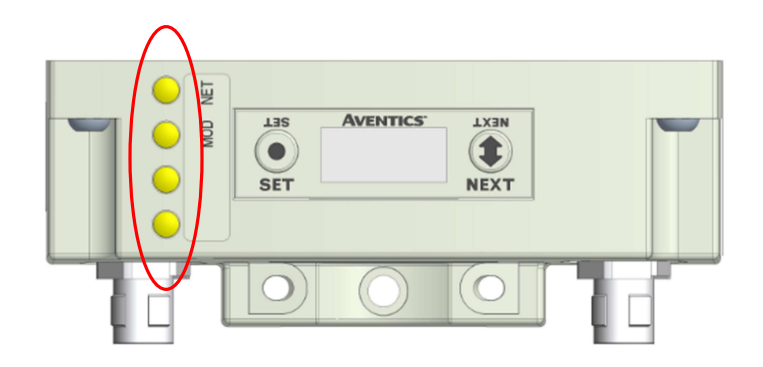

| LED Name          | Col       | or                                                     | Pattern                                                                                                 | Description                                                                                                    |
|-------------------|-----------|--------------------------------------------------------|----------------------------------------------------------------------------------------------------|----------------------------------------------------------------------------------------------------|
|                   | Of        | f                                                      | OFF                                                                                                    | CHARM is unpowered or non-functional.                                                                                                    |
|                   | Green     |                                                        | ON                                                                                                    | The CHARM status is good, and the CHARM is configured.                                                                                                    |
|                   |           |                                                        | Flashing twice<br>per second                                                                            | The CHARM is not configured. If DeltaV Diagnostics displays<br>BAD status for this CHARM, a configuration error such as a<br>configuration mismatch, has occurred. If DeltaV Diagnostics<br>displays GOOD status for the CHARM, the CHARM has not<br>been configured. |
|                   |           |                                                        | Flashing<br>10 times per<br>second                                                                      | A user has issued an "Identify" command from DeltaV<br>Explorer or DeltaV Diagnostics application. This is not a fault<br>and no action is required.                                                                                                    |
|                   |           |                                                        | ON                                                                                                    | No Communications on the bus or no address.                                                                                                    |
| NET               | Red       |                                                        | Flashing twice<br>per second                                                                            | Open/Shorted coil or field power missing.                                                                                                    |
| NETWORK<br>STATUS |           |                                                        | Flashing<br>10 times per<br>second                                                                      | Duplicate Address or CHARM cables swapped.                                                                                                    |
|                   | Green Red | Alternating<br>twice per<br>second                     | The CHARM is being upgraded or is in upgrade mode (no coil control in this state).                      |                                                                                                    |
|                   |           | Green then red<br>flashing four<br>times per<br>second | A CHARM fault (such as a bad address or a faulty CHARM bus) exists that does not affect the coil status |                                                                                                    |
|                   |           |                                                        | Green then red<br>flashing briefly<br>once every 1.5<br>seconds                                         | The CIOC has placed the CHARM is in fail safe state.                                                                                                    |
|                   | Off       |                                                        | OFF                                                                                                    | Critical bardware fault Microprocessor is not rupping                                                                                                    |
| MOD               | Red       |                                                        | ON                                                                                                    | chica haraware fault. Theroprocessor is not rullilling.                                                                                                    |
| MODULE            | Gre       | en                                                     | ON                                                                                                    | Normal operation. The device is operating properly.                                                                                                    |
| STATUS            | Green     | Red                                                    | FLASHING                                                                                                | Module is in coil self-test mode. Cycle power to end coil self-<br>test mode.                                                                                                    |

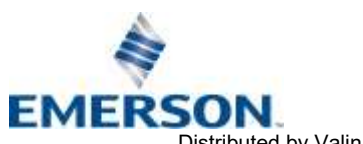

TD580CHTM1-12EN 06/2021 Subject to change without notice

Distributed by Valin Corporation | www.valin.com | (800) 774-5630 | customerservice@valin.com

### 3.7 Valve Coil Short Circuit / Open Load Protection

| Output Type                 | <i>Output</i><br><i>State</i> | Fault Conditions Identified                   |
|-----------------------------|-------------------------------|-----------------------------------------------|
|                             |                               | No Fault                                      |
| Valve Solenoid Coil Driver  | ON                            | Fault - Short Circuit, Over Temp/Over Current |
|                             |                               | Fault – Open Load                             |
| Value Selenaid Ceil Driver  | OFF                           | No Fault                                      |
| Valve Solelioid Coll Driver |                               | Fault - Open Load                             |

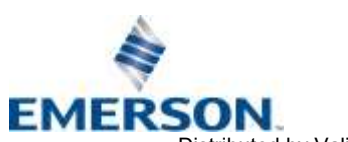

TD580CHTM1-12EN 06/2021 Subject to change without notice

### **AVENTICS**<sup>•</sup> 580 CHARM Technical Manual

#### CHARM Node Graphic Display 4.

The 580 CHARM Node has an integrated graphic display that may be used to configure the parameters of the Node as well as show diagnostic information.

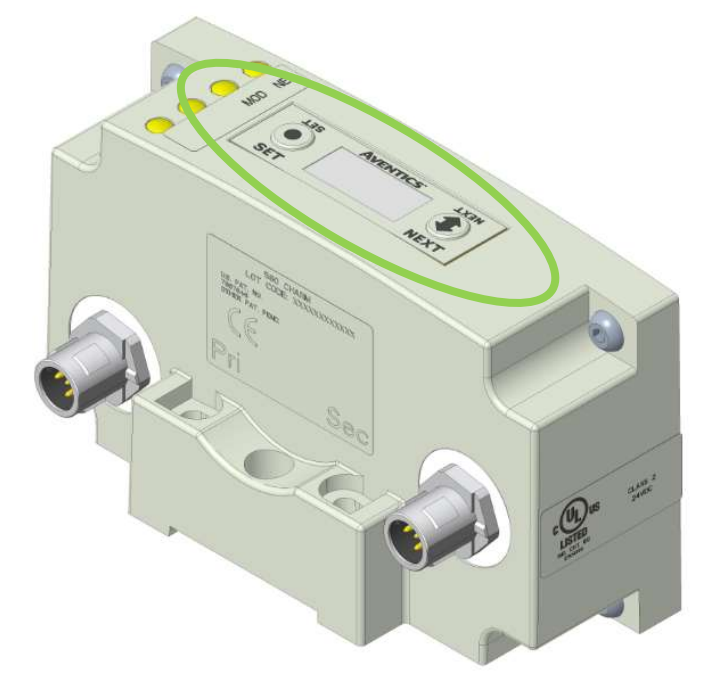

The following graphic displays represent the main menu selections of the 580 CHARM node. Use the NEXT button to scroll through the Main menu headings shown below. At this level pressing the SET button allows access to the Sub-Menus. Please see the appropriate pages referenced below for further details and descriptions of the Sub-Menus.

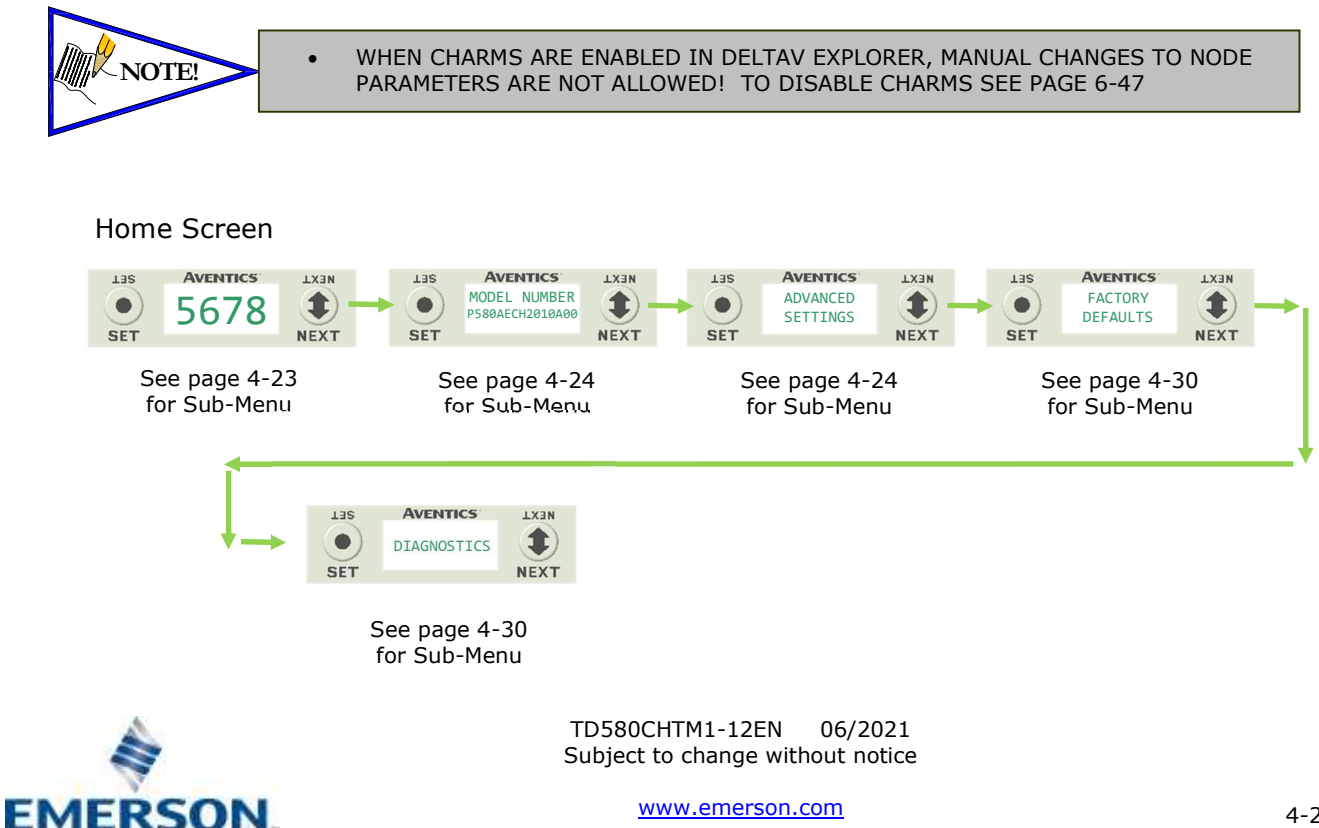

Distributed by Valin Corporation | www.valin.com | (800) 774-5630 | customerservice@valin.com

### 4.1 Bank Address Sub-Menu

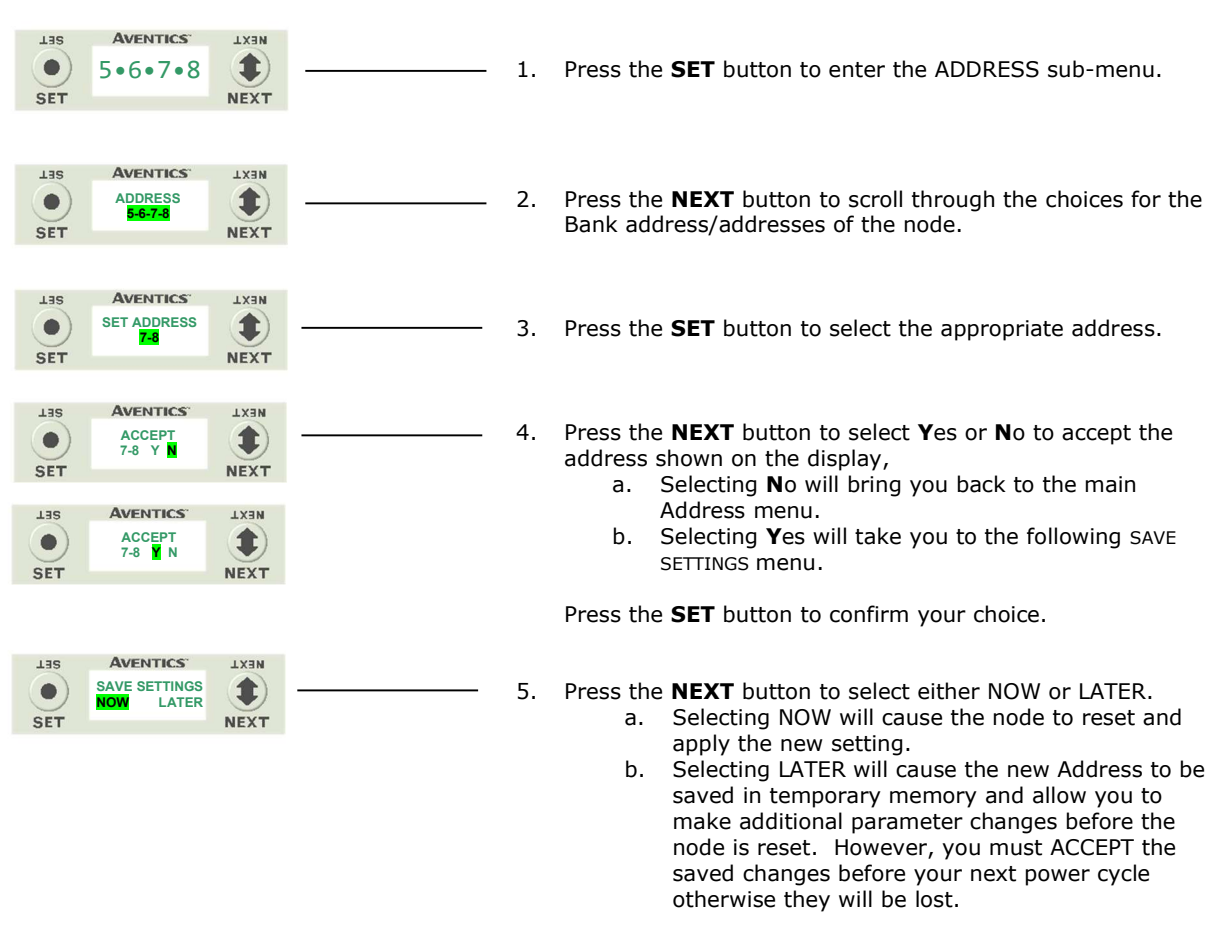

Press the **SET** button to confirm your choice.

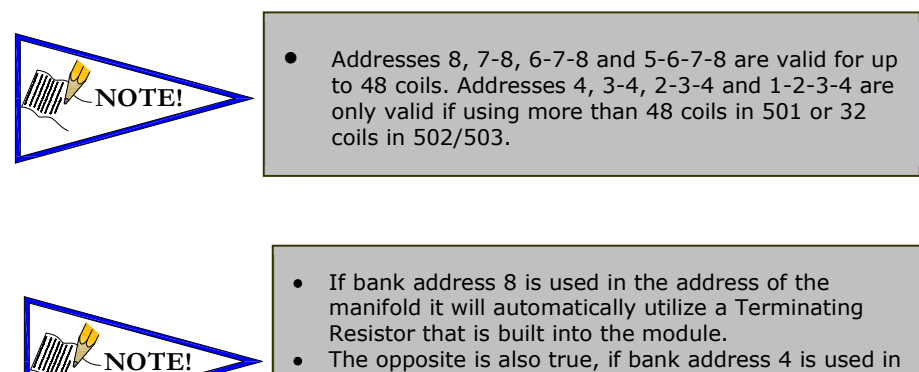

 The opposite is also true, if bank address 4 is used in the address of the manifold the internal terminator will automatically be disabled.

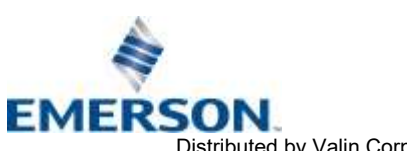

TD580CHTM1-12EN 06/2021 Subject to change without notice

#### 4.2 Model Number

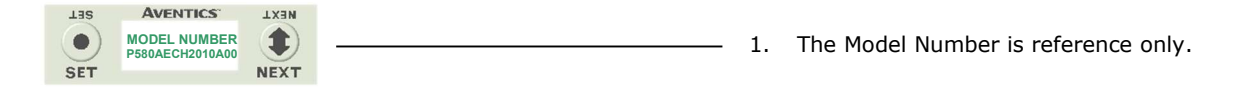

4.3 Advanced Settings Menu – Flip Display

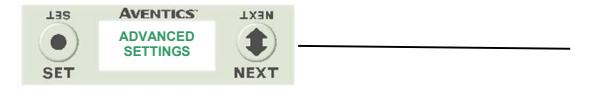

| Tas       | AVENTICS                                | NEXT     |  |
|-----------|-----------------------------------------|----------|--|
| •<br>SET  | ADVANCED MENU<br>FLIP DISPLAY           | <b>I</b> |  |
| 011       |                                         |          |  |
| TBS       | AVENTICS"                               | NEXT     |  |
| $\bullet$ | FLIP DISPLAY<br>YES RETURN              |          |  |
| SET       |                                         | NEXT     |  |
|           |                                         |          |  |
| TER       | AVENTICS                                | NEXT     |  |
|           | FLIP DISPLAY<br>YES <mark>RETURN</mark> |          |  |
| SET       |                                         | NEXT     |  |
|           |                                         |          |  |
| TER       | AVENTICS                                | NEXT     |  |
|           | FLIP DISPLAY<br>YES RETURN              |          |  |
| SET       |                                         | NEXT     |  |
|           |                                         |          |  |
| TBS       | AVENTICS                                | NEXT     |  |
|           | ADVANCED MENU<br>FLIP DISPLAY           |          |  |
| SET       |                                         | NEXT     |  |

- 1. Press the **SET** button to enter the ADVANCED SETTINGS menu.
- 2. Press the **NEXT** button to advance to the ADVANCED MENU FLIP DIPLAY screen.
- 3. Press the **SET** button to enter the FLIP DISPLAY sub menu.
- Press the **NEXT** button to change this selection.
   a. YES
  - b. RETURN
- 5. Press the SET button to confirm your selection.

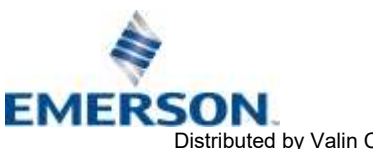

TD580CHTM1-12EN 06/2021 Subject to change without notice

#### 4.4 Advanced Settings Menu – Addressing Scheme

| LIIS<br>SET | AVENTICS<br>ADVANCED<br>SETTINGS | NEXT                          |                                                                                                    |                                                      | 1.   | Press the<br>ADVANC                           | e <b>SET</b> button to enter the<br>CED SETTINGS menu.                                                                                                    |
|-------------|----------------------------------|-------------------------------|----------------------------------------------------------------------------------------------------|------------------------------------------------------|------|-----------------------------------------------|----------------------------------------------------------------------------------------------------|
|             | LISS<br>SET                      | AVENT<br>ADVANCEI<br>ADDR. SC | IX3N EXT                                                                                                    |                                                      | 2.   | Press the<br>ADVANC                           | e <b>NEXT</b> button to advance to the CED MENU ADDR. SCHEME screen.                                                                                                    |
|             |                                  | LISS<br>SET                   | AVENTICS'<br>BANK ORDER<br>STANDARD<br>135<br>AVENTICS'<br>BANK ORDER<br>STANDARD                                                                                                    |                                                      | 3.   | Press the<br>SCHEME<br>Press the<br>selection | e <b>SET</b> button to enter the ADDR.<br>sub menu.<br>e <b>NEXT</b> button to change this<br>n.                                                                                                    |
|             |                                  |                               | SET<br>AVENTICS'<br>BANK ORDER<br>REVERSE<br>SET<br>135 AVENTICS'                                                                                                    |                                                      |      | a.<br>b.<br>c.<br>Press th                    | BANK ORDER<br>CHARM ORDER<br>RETURN TO ADVANCED<br>e <b>SET</b> button to confirm selection                                                                                                    |
|             |                                  | Las<br>O<br>SET               | AVENTICS<br>CHARM ORDER<br>STANDARD                                                                                                    | NEXT                                                 | 5.   | Press the appropria.                          | e <b>NEXT</b> button to select the<br>iate option.<br>STANDARD, REVERSE or RETURN<br>for BANK ORDER and CHARM<br>ORDER.                                                                                                    |
|             |                                  |                               | 135     Aventics'       CHARM ORDER<br>SET     CHARM ORDER<br>STANDARD       135     Aventics'       CHARM ORDER<br>REVERSE     CHARM ORDER<br>REVERSE       135     Aventics'       CHARM ORDER<br>REVERSE     CHARM ORDER<br>REVERSE | LX3N<br>NEXT<br>LX3N<br>NEXT<br>LX3N<br>LX3N<br>LX3N |      | b.<br>c.<br>d.<br>e.                          | DISABLED, ENABLED or RETURN<br>for 36 COIL OPT.<br>Press the SET button to confirm<br>choice and then press the SET<br>button again when the screen<br>prompts Y or N.<br>Press the SET button to confirm if<br>you want to make the changes<br>NOW or LATER.<br>Selecting LATER will cause the new |
|             |                                  | LISS<br>SET                   | SET<br>AVENTICS<br>36 COIL OPT.<br>DISABLED<br>NEXT<br>135<br>AVENTICS<br>36 COIL OPT.<br>DISABLED<br>36 COIL OPT.<br>DISABLED                                                                                                    |                                                      |      |                                               | Address to be saved in temporary<br>memory and allow you to make<br>additional parameter changes<br>before the node is reset. However,<br>you must ACCEPT the saved<br>changes before your next power<br>cycle otherwise they will be lost.                                                         |
|             |                                  |                               | L35     AVENTICS'       36 COIL OPT.     BABLED       SET     AVENTICS'       135     AVENTICS'       36 COIL OPT.     BABLED       SET     36 COIL OPT.       RETURN     BABLED                                                       | IX3N<br>IX3N<br>NEXT<br>NEXT<br>NEXT                 |      | Press the choice.                             | e <b>SET</b> button to confirm your                                                                                                    |
|             |                                  | L3S<br>O<br>SET               | AVENTICS<br>RETURN TO<br>ADVANCED                                                                                                    |                                                      | NOTE |                                               | The "36 COIL OPT." menus will only<br>show if the address is set to 6-7-8<br>or 2-3-4.                                                                                                    |

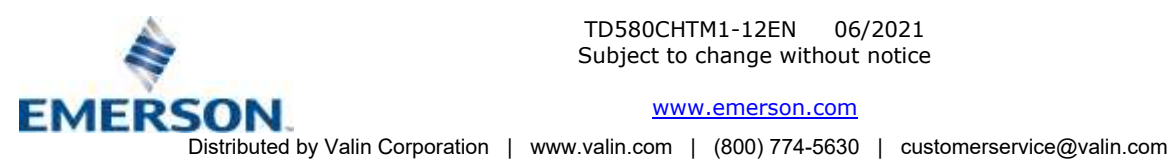

Example of Bank Order and CHARM Order mapping:

|                 |                | CHARM Order     |             |             |    |   |
|-----------------|----------------|-----------------|-------------|-------------|----|---|
| <u>Bank</u>     | <u>Order</u>   | Rev             | <u>erse</u> | <u>Stan</u> |    |   |
| <u>Standard</u> | <u>Reverse</u> | 12 Coil 14 Coil |             | 12 Coil     |    |   |
|                 |                | 02              | 01          | 11          | 12 |   |
|                 |                | 04              | 03          | 09          | 10 |   |
| 0               |                | 06              | 05          | 07          | 08 |   |
| 0               | ) J            | 08              | 07          | 05          | 06 |   |
|                 |                | 10              | 09          | 03          | 04 |   |
|                 |                | 12              | 11          | 01          | 02 |   |
|                 |                | 02              | 01          | 11          | 12 |   |
|                 |                | 04              | 03          | 09          | 10 |   |
| 7               | 6              | 06              | 05          | 07          | 08 | • |
|                 |                | 08              | 07          | 05          | 06 |   |
|                 |                | 10              | 09          | 03          | 04 |   |
|                 |                | 12              | 11          | 01          | 02 |   |
|                 |                | 02              | 01          | 11          | 12 | : |
|                 |                | 04              | 03          | 09          | 10 | ( |
| 6               | 7              | 06              | 05          | 07          | 08 |   |
| O               |                | 08              | 07          | 05          | 06 |   |
|                 |                | 10              | 09          | 03          | 04 |   |
|                 |                | 12              | 11          | 01          | 02 |   |
|                 |                | 02              | 01          | 11          | 12 |   |
|                 |                | 04              | 03          | 09          | 10 |   |
| F               | 0              | 06              | 05          | 07          | 08 |   |
| 5               | 0              | 08              | 07          | 05          | 06 |   |
|                 |                | 10              | 09          | 03          | 04 |   |
|                 |                | 12              | 11          | 01          | 02 |   |

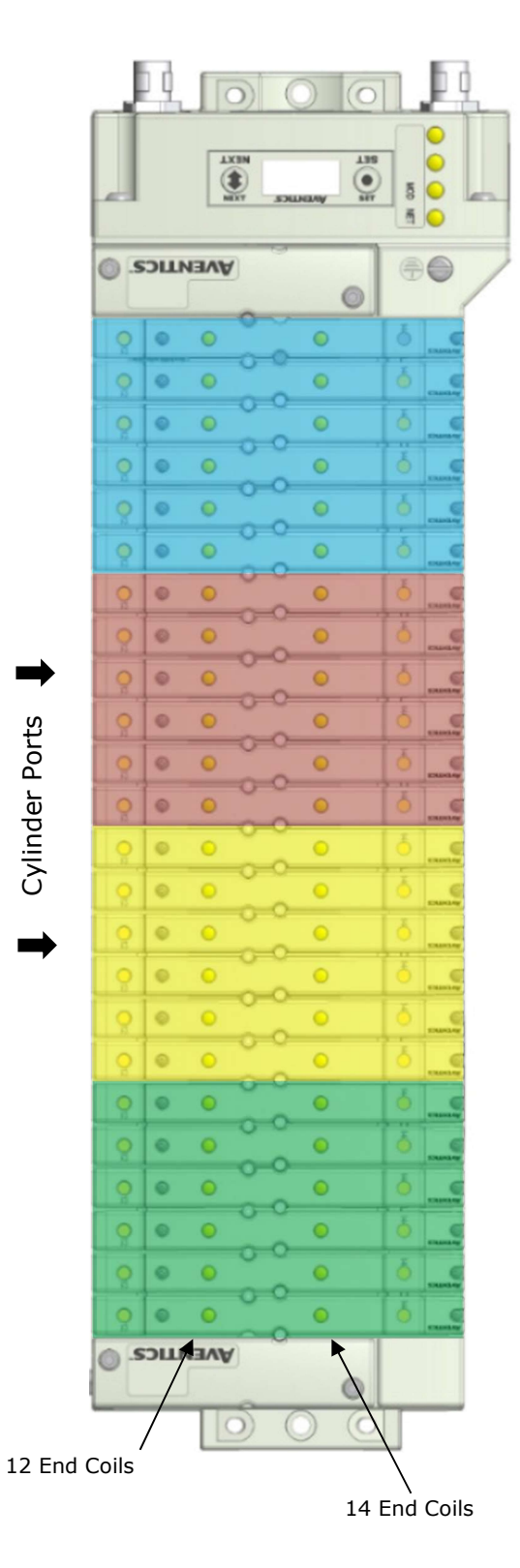

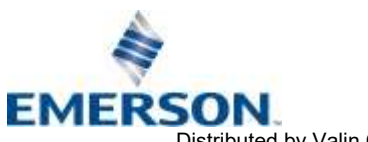

TD580CHTM1-12EN 06/2021 Subject to change without notice

Distributed by Valin Corporation | www.valin.com | (800) 774-5630 | customerservice@valin.com

#### 4.5 36 Coil Optimization

EMERSON

- If using address scheme "36 COIL OPT." the manifold **MUST** be a certain configuration and address must be set to 6-7-8 or 2-3-4 otherwise it will not function properly.
- The manifold **MUST** be a 501 Series and use all double Z-Boards<sup>™</sup>. It will utilize both 3 & 4 station manifold blocks along with a 32+ Valve Driver block.

36 Coil Manifold without Blank Stations & "36 COIL OPT." enabled Addressing Scheme:

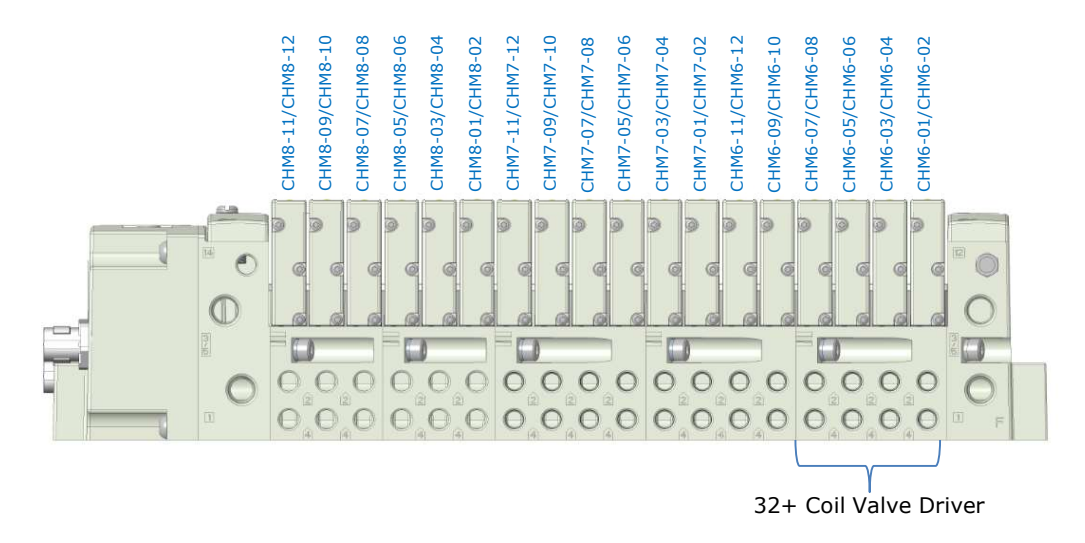

• 18 station manifold with all stations usable when address is set to 6-7-8 or 2-3-4.

<u>36 Coil Manifold without Blank Stations & "STANDARD" or "REVERSE" Addressing Scheme:</u>

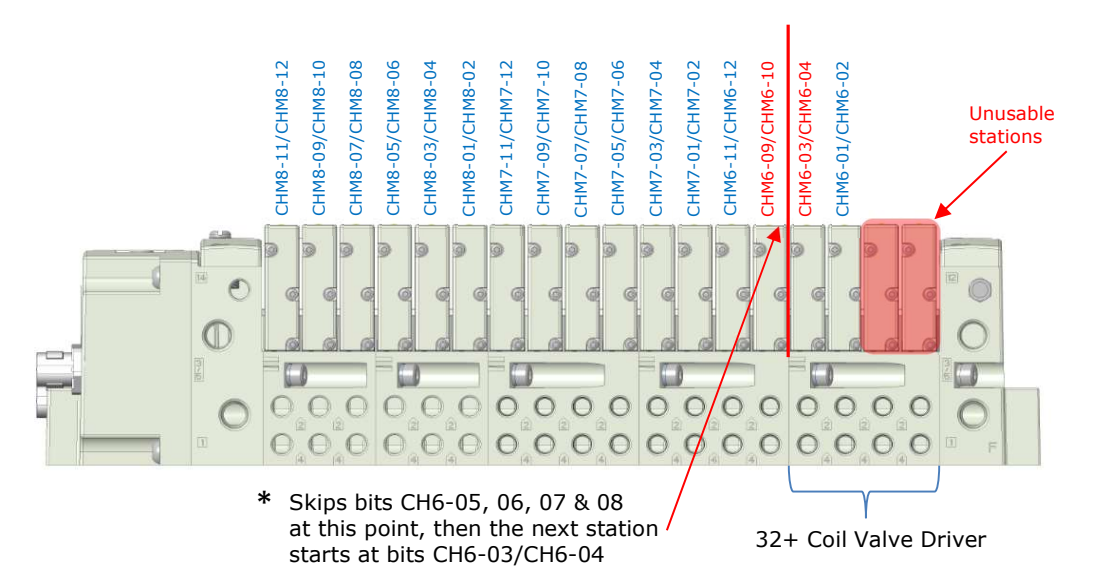

18 station manifold with two stations that are unusable and missing bits (CH6-05 thru CH6-08) at the end of the first 32 coils when address is set to 6-7-8 or 2-3-4.

TD580CHTM1-12EN 06/2021 Subject to change without notice

www.emerson.com

Distributed by Valin Corporation | www.valin.com | (800) 774-5630 | customerservice@valin.com

### 4.6 PWM Control (Coils)

Pulse Width Modulation (PWM) is set to "DISABLED" from the factory. If this needs to be changed it can be done by referencing the menu selections below.

| LIIS<br>SET | AVENTICS<br>ADVANCED<br>SETTINGS | IN THE STATE STATE |   | 1. | Press the <b>SET</b> button to enter the ADVANCED SETTINGS menu.                                    |
|-------------|----------------------------------|----------------------------------------------------------------------------------------------------|---|----|----------------------------------------------------------------------------------------------------|
|             | LIS<br>SET                       | AVENTICS<br>ADVANCED MENU<br>PWM COILS                                                                                                    |   | 2. | Press the <b>NEXT</b> button to advance to the ADVANCED MENU PWM screen.                            |
|             |                                  | AVENTICS LX3N<br>PWM COILS<br>SET                                                                                                    | ) | 3. | Press the <b>SET</b> button to enter the PWM<br>COILS sub menu.                                     |
|             |                                  | LISS AVENTICS'<br>PWM COILS<br>DISABLED<br>SET<br>LISS AVENTICS'<br>PWM COILS<br>PWM COILS                                                                                                    |   | 4. | Press the <b>NEXT</b> button to change this<br>selection.<br>a. DISABLED<br>b. ENABLED<br>c. BETURN |
|             |                                  | SET<br>LISS<br>AVENTICS'<br>PWM COILS<br>RETURN                                                                                                    |   |    | Press the <b>SET</b> button to confirm selection                                                    |

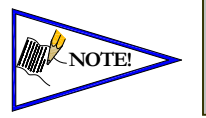

When changing the PWM setting from "Enabled" to "Disabled" a power cycle is required after the change has been made on the module. The LCD screen will flash when a power cycle is required.

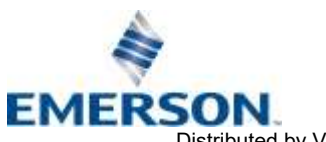

TD580CHTM1-12EN 06/2021 Subject to change without notice

#### 580 CHARM Technical Manual **AVENTICS**<sup>™</sup>

#### 4.7 Advanced Settings Menu - Parameters

This menu allows the enabling / disabling of the Parameters setting. By setting the PARAMETERS LOCKED function all user settable parameters on the node will be locked out via the graphic display.

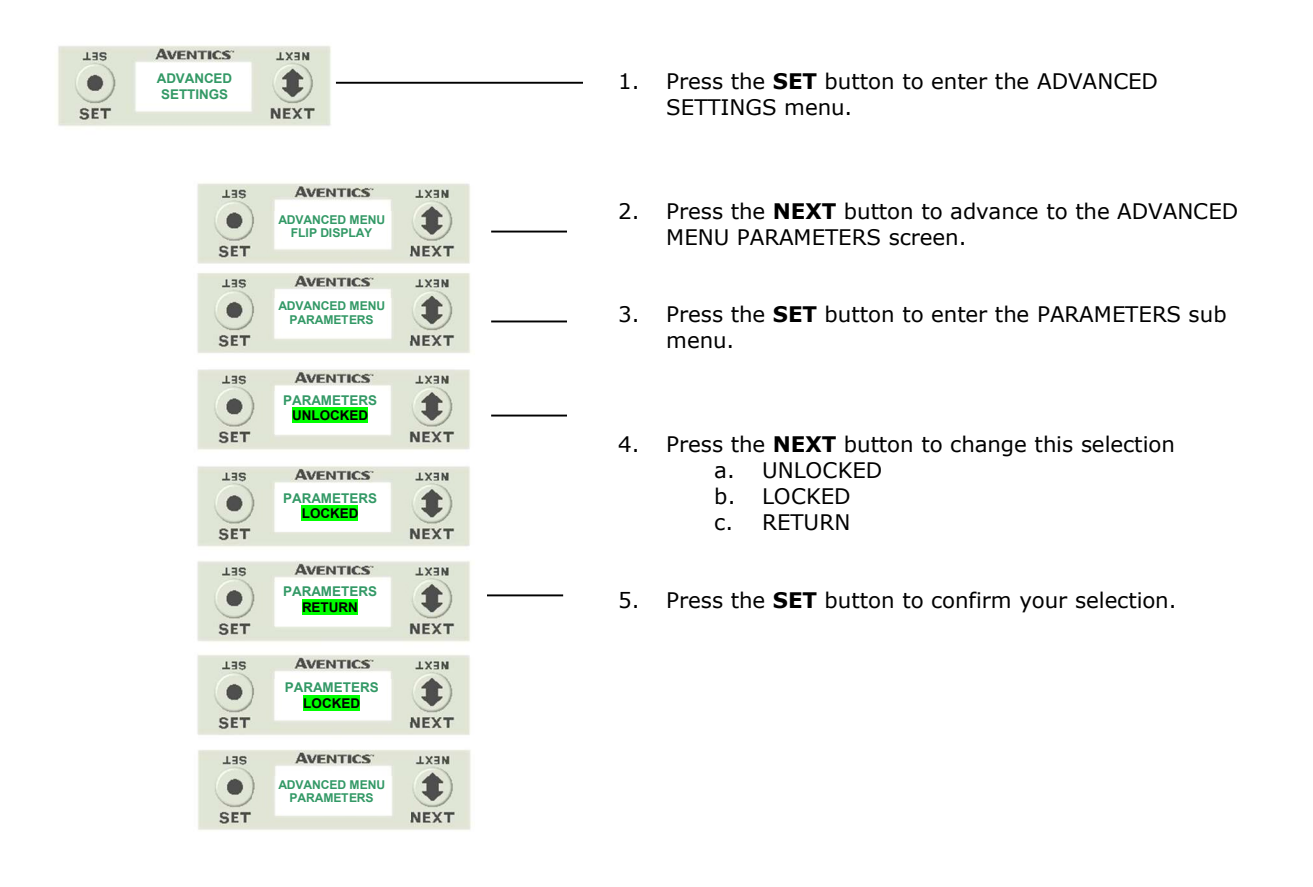

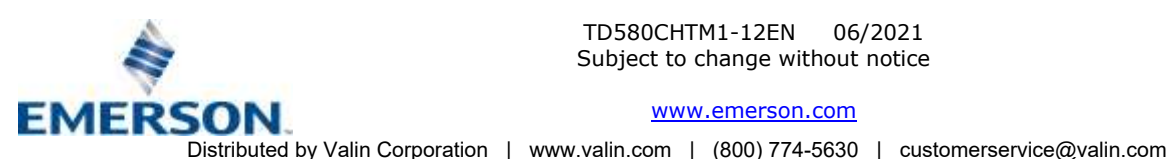

#### 4.8 Factory Defaults

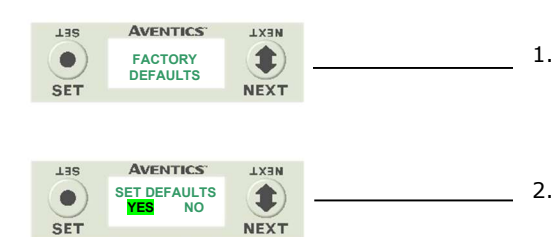

- . The Factory Defaults option is there to allow the user to return all of the parameters to how they were set at the factory.
- 2. Press the **SET** button to enter the FACTORY DEFAULTS sub-menu.
- 3. Press the  $\ensuremath{\mathsf{NEXT}}$  button to select  $\ensuremath{\mathsf{YES}}$  or  $\ensuremath{\mathsf{NO}}$
- 4. Press the SET button to confirm selection

### 4.9 Diagnostic Menu

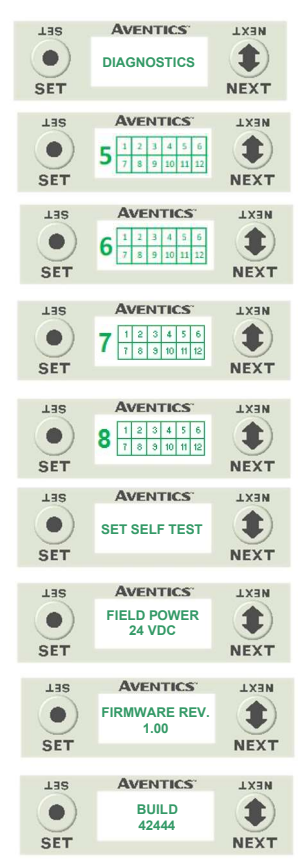

- 1. All diagnostic information is read only
- 2. Press the **SET** button to enter DIAGNOSTICS submenu.
- 3. Press the **NEXT** button to scroll through the main diagnostic menu choices.
  - a. OUTPUT INDICATION i.- Displays the coils actuated. Press NEXT to view the second word of data.
  - b. SET SELF TEST
    - i.- Please see following page for description
  - c. FIELD POWER
  - i.-For service personnel. d. FIRMWARE REV.
  - i.- For service personnel.
  - e. BUILD
    - i.-For service personnel.
  - f. BOOTCODE REV.
    - i.- For service personnel.

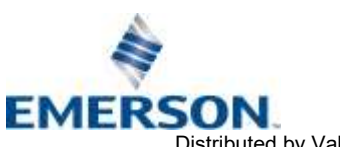

#### 4.10Coil "Self Test" Mode

An internal diagnostic tool can be enabled on the 580 (node) using the graphic display. This tool allows the user to confirm that all the outputs (coils), on the manifold are fully functional without needing a network connection or controller. There are two test modes that the user can choose. The "OUTPUTS" test mode tests all the outputs by sequentially turning them ON and OFF for approximately .5 seconds. The "MANUAL" test mode will allow the user to manually select one or multiple output (coils) to be energized individually or simultaneously. It will remain energized until the selected output is changed, or the SELF TEST MODE is ended. Cycling power to the Node in either test mode will end the SELF TEST MODE function.

To use the SELF TEST MODE, the user must first set some initial conditions. Follow these steps to initiate the SELF TEST MODE for either "OUTPUTS", or "MANUAL".

- Disconnect Air from the manifold! 1)
- Disable all integral CHARMs in DeltaV Explorer. 2)
- 3) Select the desired test mode using the graphic display. (See example below)
- 4) Starting at the Home Screen, navigate the menus by selecting the NEXT button until the DIAGNOSTICS menu is shown.

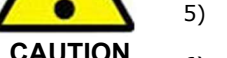

- MODE menu. Push NEXT to navigate to the desired test mode: "OUTPUTS" or "MANUAL". 6)
- Push SET to select the desired test mode. 7)
- 8) A message will appear: DISCONNECT AIR HOLD SET BUTTON
- Hold the SET button down for approximately 10 seconds to enable the test. The Display will flash 9) DISCONNECT AIR HOLD SET BUTTON while the button is pushed.

Select the SET button to access the DIAGNOSTICS menu and then again to access the SELF TEST

When the display stops flashing, the SELF TEST MODE will run, and the Module Status LED will 10) flash Red/Green while the display identifies the chosen test mode running.

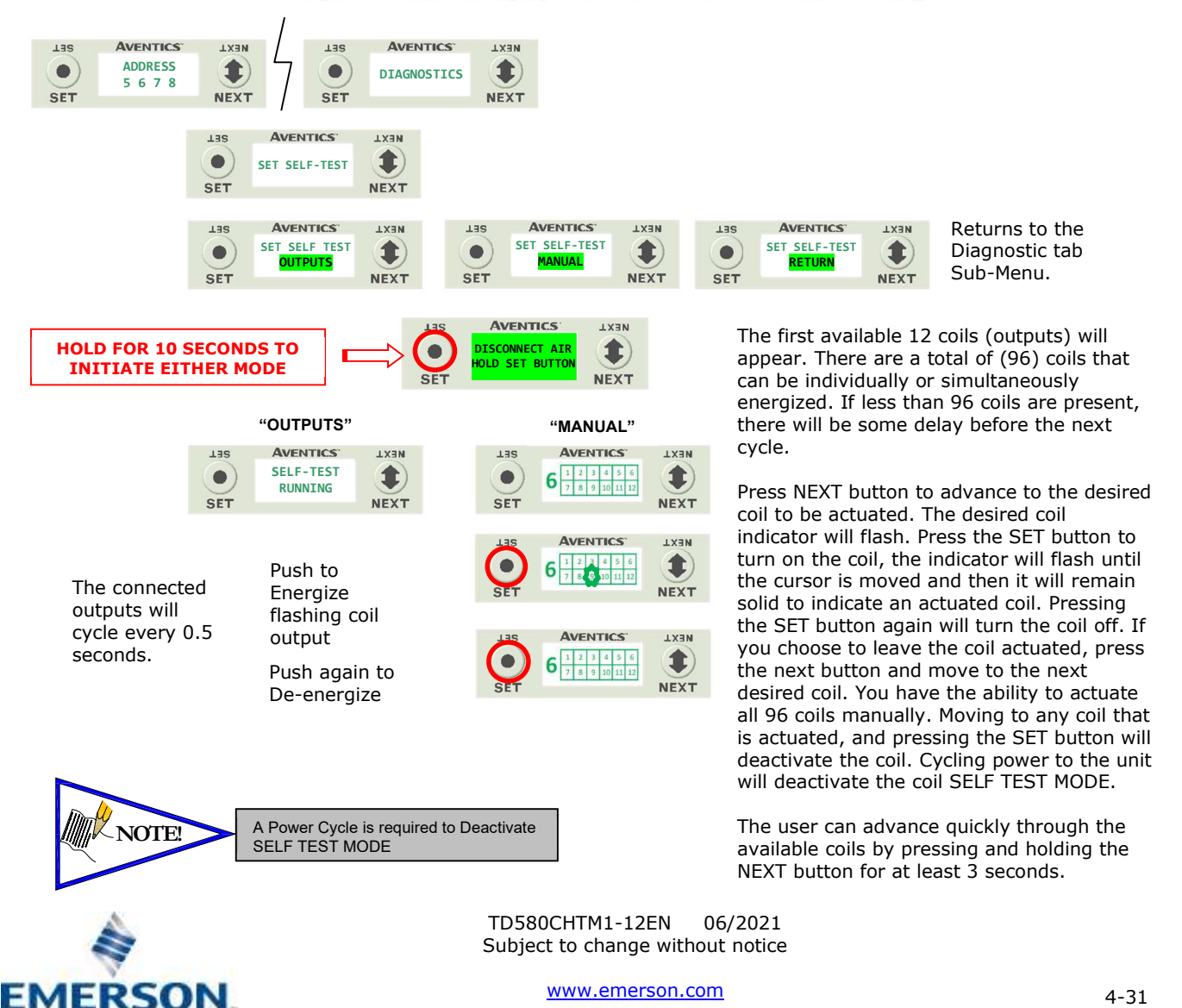

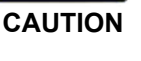

Distributed by Valin Corporation | www.valin.com | (800) 774-5630 | customerservice@valin.com

#### 4.11 Error Messages

The following are automatic error messages that are displayed when specific faults occur during operation:

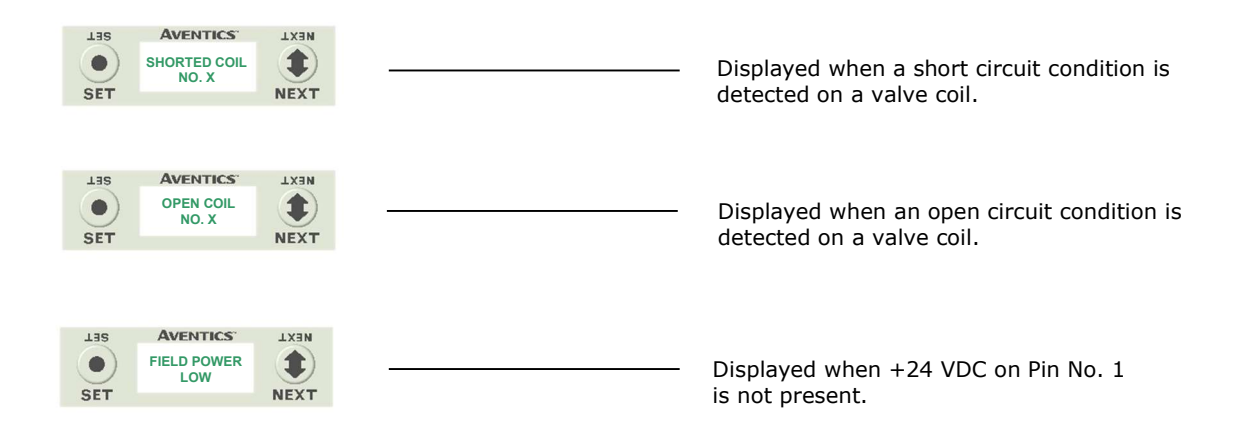

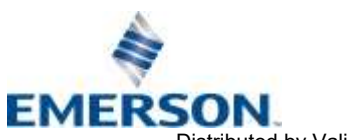

TD580CHTM1-12EN 06/2021 Subject to change without notice

# 5. <u>CHARM Output Configuration</u>

The following chart identifies the three different output functionalities which can be selected in the properties of each CHARM output configured using DeltaV Explorer:

| CHARM Functionality        | Description                                                                                                    | Function block use                                                                                                    |
|----------------------------|----------------------------------------------------------------------------------------------------|----------------------------------------------------------------------------------------------------|
| Discrete Output            | Drives the output to a discrete value written by the<br>controller and holds the output at that value.<br>Outputs immediately reflect the output value that<br>was received. Upon receiving a configuration that<br>indicates a change from one type of output to<br>another, the outputs switch to the off state.                                                                                                    | Used with DO and Device<br>Control function blocks as<br>output I/O references when<br>driving as discrete signal.                                                                     |
| Momentary Output           | Produces a momentary pulse by driving the output<br>active for a specified time period each time the<br>controller writes a value of TRUE (1, On). Upon<br>receiving a new pulse value, the existing pulse is<br>allowed to terminate normally before the new value<br>is written. Upon receiving a configuration that<br>indicates a change from one type of output to<br>another, the outputs switch to the off state. | Used with DO and Device<br>Control function blocks as<br>output I/O references to<br>output a fixed-duration pulse<br>whenever the block writes a<br>TRUE (1) value to the<br>channel. |
| Continuous Pulse<br>Output | Produces a continuous pulse by driving the output<br>active for a percentage of a specified time period.<br>Upon receiving a new continuous pulse value, the<br>existing pulse is allowed to terminate normally<br>before the new value is written. Upon receiving a<br>configuration that indicates a change from one type<br>of output to another, the outputs switch to the off<br>state.                             | Used with AO and PID<br>function blocks as output I/O<br>references when driving an<br>actuator requiring discrete<br>pulse input.                                                     |

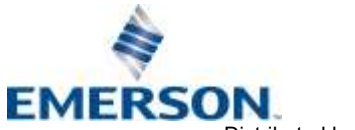

TD580CHTM1-12EN 06/2021 Subject to change without notice

580 CHARM Technical Manual

### 5.1 Charm Configuration Options

**AVENTICS**<sup>®</sup>

Depending on the output functionality chosen for each CHARM, different configuration options may be selected in DeltaV Explorer:

| CHARM functionality     | Parameter        | Description                                                                                                    |
|-------------------------|------------------|----------------------------------------------------------------------------------------------------|
|                         | FAIL_ACTION_MODE | "Hold last value" – output is held at last value<br>received from the controller before the failure<br>condition occurred.<br>"Go to configured failure action value" – output goes<br>to FAIL_ACTION_VAL.                                       |
| Discrete Output         | FAIL_ACTION_VAL  | Boolean value ("True" or "False") that the output<br>goes to upon failure condition if FAIL_ACTION_MODE<br>is set for "Go to configured failure action value."                                                                                   |
|                         | INIT_VAL         | Boolean value ("True" or "False") that the output goes to upon initial download before any function block action.                                                                                                    |
|                         | FAIL_ACTION_MODE | "Hold last value" – output will finish out the duration<br>of the current pulse.<br>"Go to configured failure action value" – output goes<br>to FAIL_ACTION_VAL.                                                                                 |
| Momentary Output        | FAIL_ACTION_VAL  | Boolean value ("True" or "False") that the output<br>goes to upon failure condition if FAIL_ACTION_MODE<br>is set for "Go to configured failure action value."                                                                                   |
|                         | PULSE_DURATION   | Specifies the length of time (in seconds) that the output is held ON after the output value is set to "True."                                                                                                    |
|                         | FAIL_ACTION_MODE | "Hold last value" – output will continue to pulse using<br>the last period and duty cycle received from the<br>controller before the failure condition occurred.<br>"Go to configured failure action value" – output goes<br>to FAIL_ACTION_VAL. |
| Continuous Pulse Output | FAIL_ACTION_VAL  | Boolean value ("True" or "False") that the output<br>goes to upon failure condition if FAIL_ACTION_MODE<br>is set for "Go to configured failure action value."                                                                                   |
|                         | INIT_ON_TIME     | The percentage of the PULSE_PERIOD that the output is ON during initial download before any function block action. Set INIT_ON_TIME to zero for no pulse.                                                                                        |
|                         | PULSE_PERIOD     | The length of time between pulses of the output, from 0.1 to 100 seconds. The module should execute at some multiple of the PULSE_PERIOD.                                                                                                    |

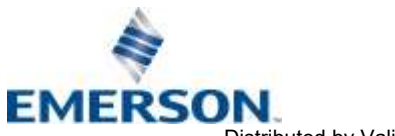

TD580CHTM1-12EN 06/2021 Subject to change without notice

### 6. CHARM Mapping

#### 6.1 Outputs (Valves)

The maximum number of valve solenoid coils is 96 for 501 Series and 64 for 502 & 503 Series.

#### 6.2 Output Mapping

The following is a breakdown of the bit mapping associated with the Aventics 580 CHARM Valve Manifold.

- 1) Solenoid coil outputs are connected to the valve coils using the Z-Boards<sup>™</sup>.
- 2) The number of valve solenoid coils allocated is determined by the bank address assigned to the manifold.

| <u>Bank</u><br>Address |   |                                   |                            |
|------------------------|---|-----------------------------------|----------------------------|
| 8                      | - | Allocates 12 valve solenoid coils |                            |
| 7∙8                    | - | Allocates 24 valve solenoid coils | First 24 Station Manifold  |
| 6•7•8                  | - | Allocates 36 valve solenoid coils | FIIST 24 Station Manifold  |
| 5•6•7•8                | - | Allocates 48 valve solenoid coils |                            |
| 4                      | - | Allocates 60 valve solenoid coils |                            |
| 3•4                    | - | Allocates 72 valve solenoid coils | Second 24 Station Manifold |
| 2•3•4                  | - | Allocates 84 valve solenoid coils |                            |
| 1•2•3•4                | - | Allocates 96 valve solenoid coils |                            |

- Each manifold station allocates 1 or 2 outputs. This is dependent on the Z-Board<sup>™</sup> type installed. A single Z-Board<sup>™</sup> allocates 1 output. A double Z-Board<sup>™</sup> allocates 2 outputs.
- 4) Z-Boards<sup>™</sup> can be used in any arrangement (all singles, all doubles, or any combination). Per station selection is limited based on the fact that 502 and 503 manifolds are a minimum of two stations, and the 501 is a minimum of three stations.

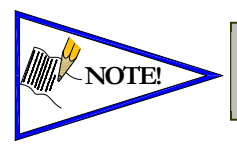

Single solenoid valves can be used with double Z-Boards<sup>™</sup>. However, one of the two available outputs will remain unused. Refer to the Mapping Examples on the following pages.

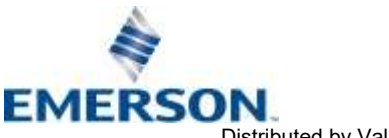

TD580CHTM1-12EN 06/2021 Subject to change without notice

### **AVENTICS**<sup>™</sup>

C

#### 6.3 Mapping Example for 36 Coils

### Assumed Settings

- 501 Manifold \_
- Double Z-Boards<sup>™</sup> used with all valves -
- Address set to 6-7-8
- 36 COIL OPT. has been Enabled

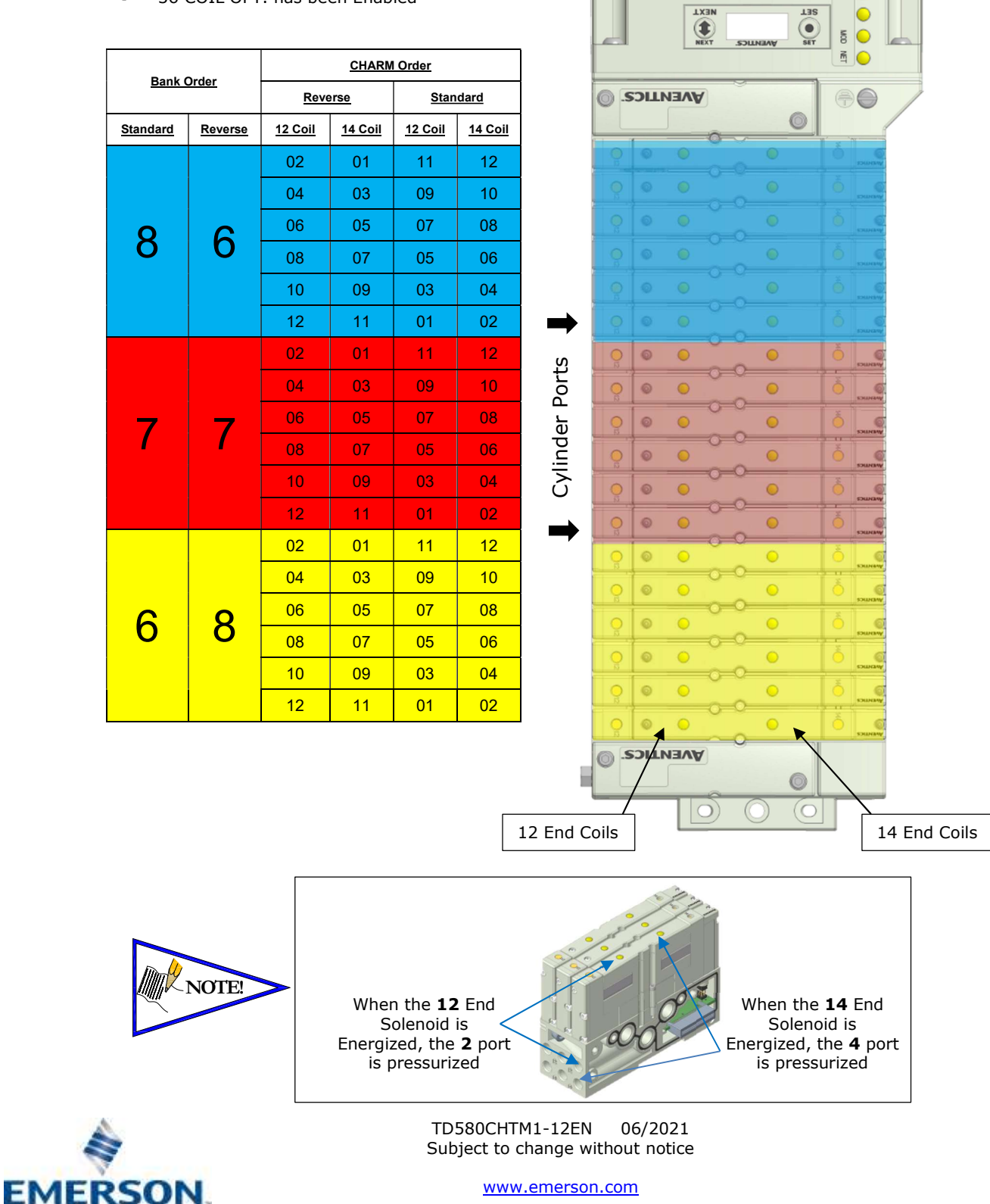

Distributed by Valin Corporation | www.valin.com | (800) 774-5630 | customerservice@valin.com

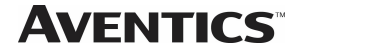

### 580 CHARM Technical Manual

#### 6.4 Mapping Example for 48 Coils

#### **Assumed Settings**

- 501 Manifold -
- Double Z-Boards<sup>™</sup> used with all valves \_
- Address set to 5-6-7-8 \_

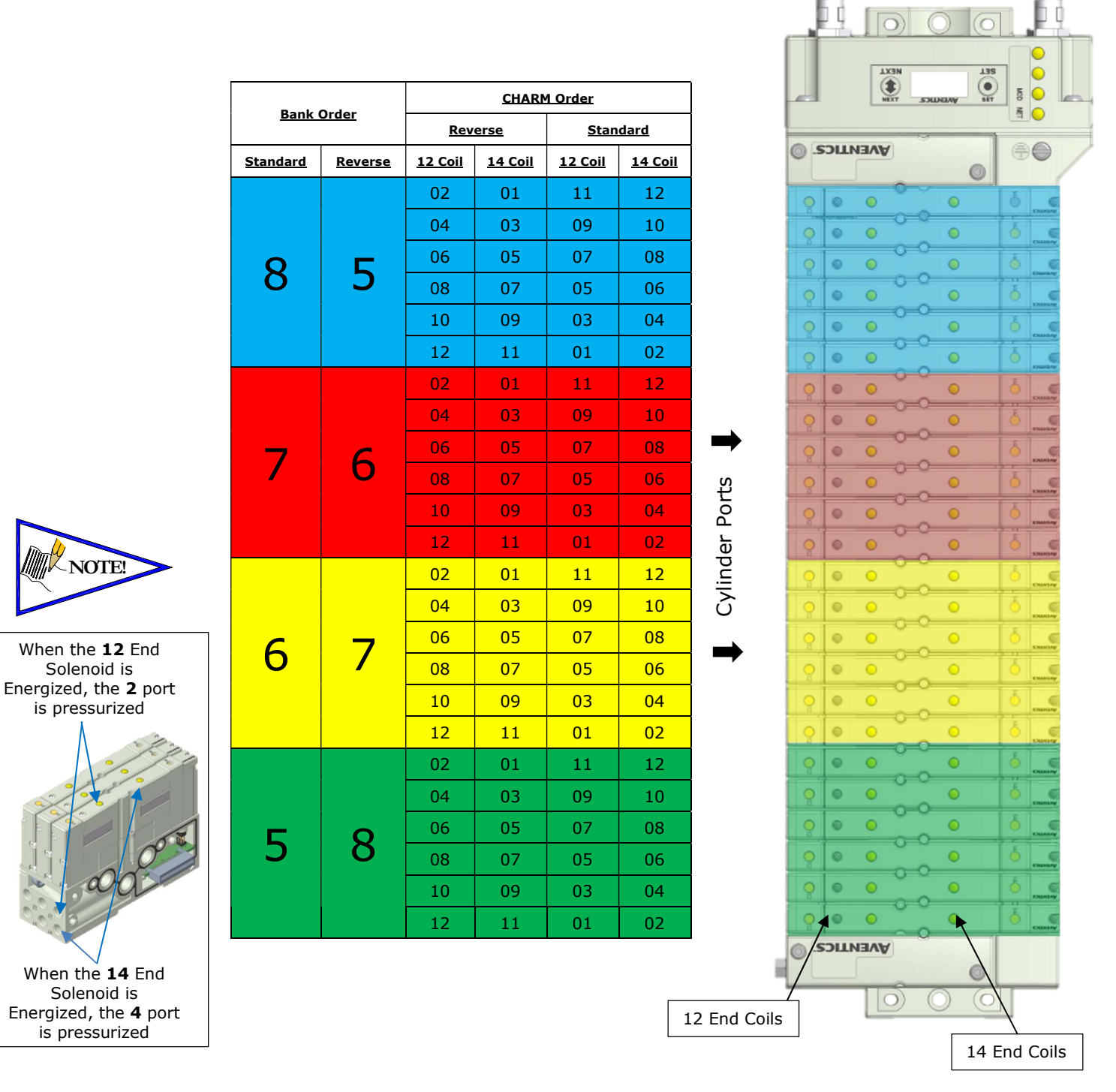

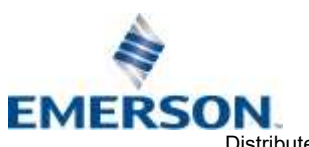

NOTE!

### **AVENTICS**<sup>™</sup>

### 580 CHARM Technical Manual

6.5 Mapping Example for 64 Coils

### Assumed Settings

- 503 Manifolds
- Double Z-Boards<sup>™</sup> used with all valves
- Address on manifold #1 set to 6-7-8
- Address on manifold #2 set to 2-3-4

| Bank Order      |                | CHARM Order    |                |                |                |  |
|-----------------|----------------|----------------|----------------|----------------|----------------|--|
| Bank            | <u>order</u>   | Rev            | erse           | Stan           | <u>lard</u>    |  |
| <u>Standard</u> | <u>Reverse</u> | <u>12 Coil</u> | <u>14 Coil</u> | <u>12 Coil</u> | <u>14 Coil</u> |  |
|                 |                | 02             | 01             | 11             | 12             |  |
|                 |                | 04             | 03             | 09             | 10             |  |
| 0               | 6              | 06             | 05             | 07             | 08             |  |
| ð               | D              | 08             | 07             | 05             | 06             |  |
|                 |                | 10             | 09             | 03             | 04             |  |
|                 |                | 12             | 11             | 01             | 02             |  |
|                 |                | 02             | 01             | 11             | 12             |  |
|                 |                | 04             | 03             | 09             | 10             |  |
| 7               | 7              | 06             | 05             | 07             | 08             |  |
|                 |                | 08             | 07             | 05             | 06             |  |
|                 |                | 10             | 09             | 03             | 04             |  |
|                 |                | 12             | 11             | 01             | 02             |  |
|                 |                | 02             | 01             | 11             | 12             |  |
|                 |                | 04             | 03             | 09             | 10             |  |
| 6               | 0              | 06             | 05             | 07             | 08             |  |
| O               | ð              | 08             | 07             | 05             | 06             |  |
|                 |                | 10<br>RESERVED | 09<br>RESERVED | 03<br>RESERVED | 04<br>RESERVED |  |
|                 |                | 12<br>RESERVED | 11<br>RESERVED | 01<br>RESERVED | 02<br>RESERVED |  |

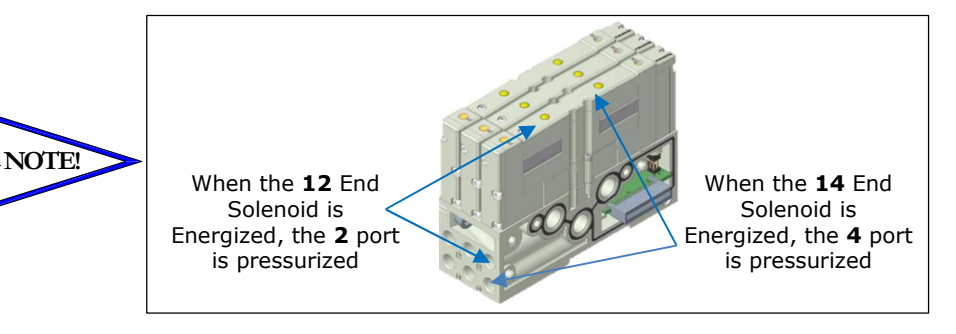

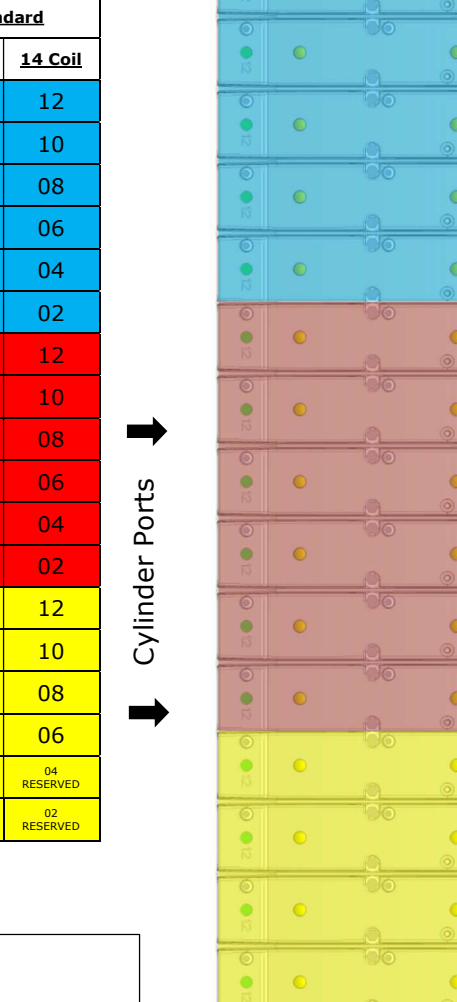

0

12 End Coils

AVENTICS

Manifold #1

•

0

0

SOLINA

SOLIN

SOLLN3

SOLLN

0

6

**AVENTICS** 

# EMERSON

TD580CHTM1-12EN 06/2021 Subject to change without notice

www.emerson.com

14 End Coils

Distributed by Valin Corporation | www.valin.com | (800) 774-5630 | customerservice@valin.com

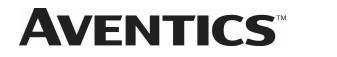

CHARM Order

Standard

<u>14 Coil</u>

RESERVED

RESERVED

12 Coil

RESERVED

RESERVED

Reverse

<u>14 Coil</u>

RESERVED

RESERVED

12 Coil

RESERVED RESERVED

Mapping Example for 64 Coils Cont.

Bank Order

Reverse

<u>Standard</u>

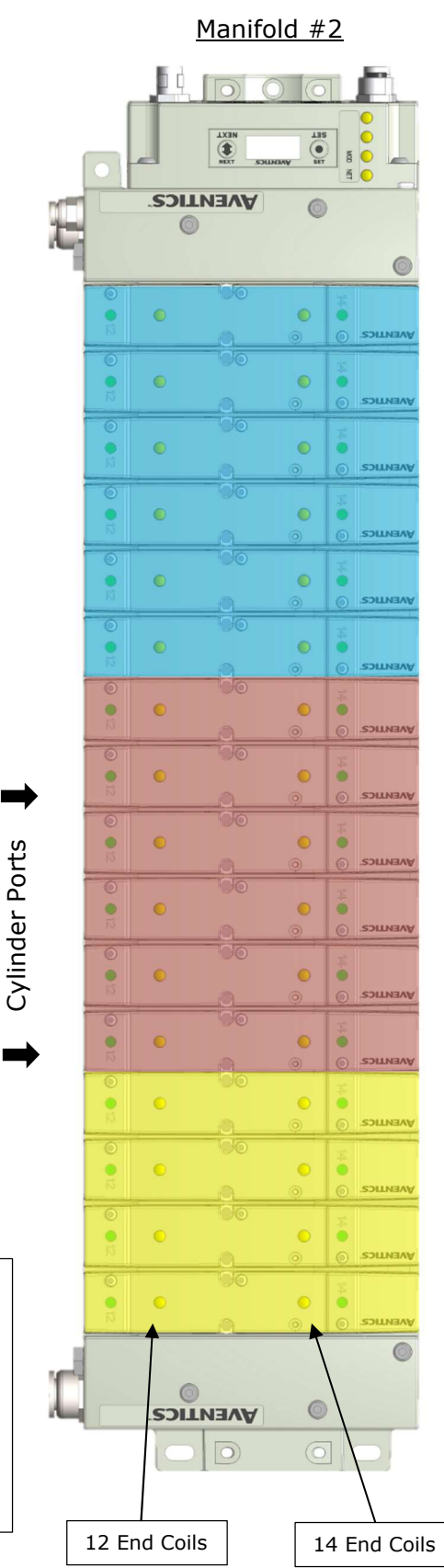

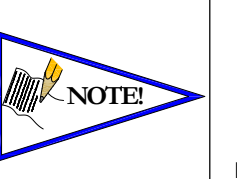

When the 12 End Solenoid is Energized, the 2 port is pressurized

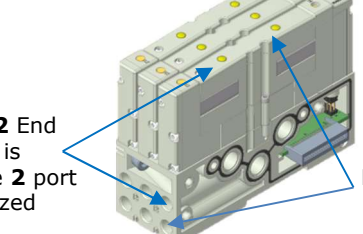

When the 14 End Solenoid is Energized, the 4 port is pressurized

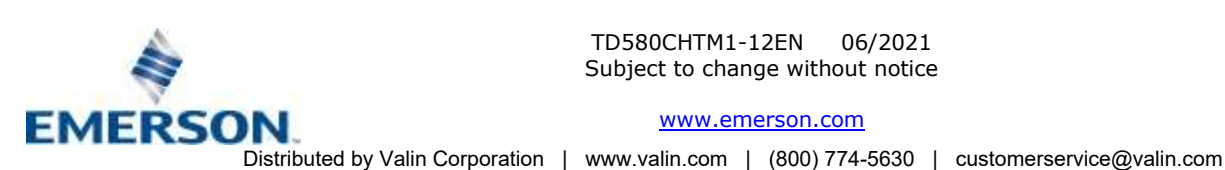

TD580CHTM1-12EN 06/2021 Subject to change without notice

### **AVENTICS**<sup>™</sup>

### 580 CHARM Technical Manual

6.6 Mapping Example for 96 Coils

#### Assumed Settings

- 501 Manifold
- Double Z-Boards<sup>™</sup> used with all valves
- Address on manifold #1 set to 5-6-7-8
- Address on manifold #2 set to 1-2-3-4

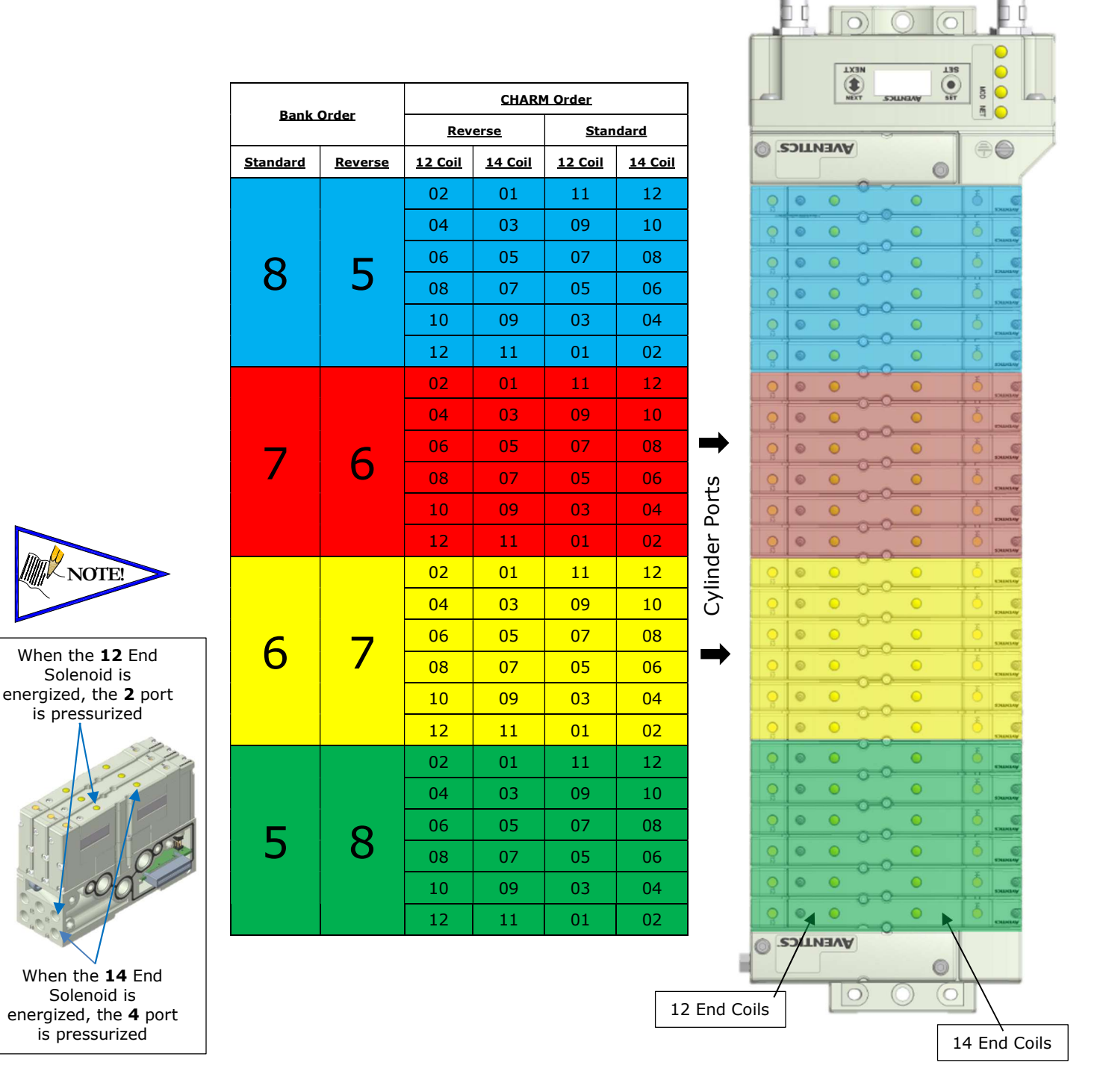

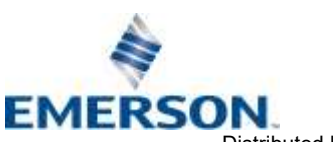

TD580CHTM1-12EN 06/2021 Subject to change without notice

www.emerson.com

Manifold #1

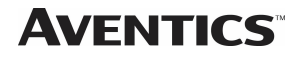

### 580 CHARM Technical Manual

Manifold #2

IE 3.

III 3.

Mapping Example for 96 Coils Cont.

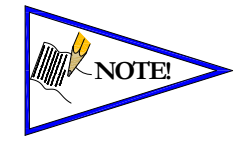

When the **12** End Solenoid is energized, the **2** port is pressurized

energized, the **4** port is pressurized

|                 |              |         |         |         |         |               | - Ei       |          | 00           |               |
|-----------------|--------------|---------|---------|---------|---------|---------------|------------|----------|--------------|---------------|
|                 |              |         | CHARM   | 4 Order |         | ו             |            |          | SET AVENUICS |               |
| <u>Bank (</u>   | <u>Order</u> | Rev     | erse    | Stan    | dard    |               |            |          |              | . <u>M</u>    |
| <u>Standard</u> | Reverse      | 12 Coil | 14 Coil | 12 Coil | 14 Coil |               | ISOLINE (  | AVE      |              | ÷0            |
|                 |              | 02      | 01      | 11      | 12      |               |            | 0        |              | 10            |
|                 |              | 04      | 03      | 09      | 10      |               |            | <u> </u> |              | Shintery      |
| Λ               | -            | 06      | 05      | 07      | 08      |               |            | 0        | •            | Custary       |
| 4               | L            | 08      | 07      | 05      | 06      |               | 00         | • •      | •            | Emmany        |
|                 |              | 10      | 09      | 03      | 04      |               | 00         | • •      | •            | Sanara        |
|                 |              | 12      | 11      | 01      | 02      |               |            | •        | •            | Č C           |
|                 |              | 02      | 01      | 11      | 12      |               | 0          | 0        | 0            | 5 Canada      |
|                 |              | 04      | 03      | 09      | 10      |               | 0          | 0        |              |               |
| <b>つ</b>        | <b>ר</b>     | 06      | 05      | 07      | 08      | →             | 0          | 0        | <u> </u>     | S C           |
| S               | 2            | 08      | 07      | 05      | 06      | (0            | 0          | •        | 0            | 5 C           |
|                 |              | 10      | 09      | 03      | 04      | orts          |            | •        | 0            | -             |
|                 |              | 12      | 11      | 01      | 02      | ۲.<br>ح       | 0          | •        | •            | б с           |
|                 |              | 02      | 01      | 11      | 12      | nde           |            | •        |              | CHINCHAY      |
|                 |              | 04      | 03      | 09      | 10      | ,<br>Zli      | ୍ ତ        | •        |              | Č C           |
| 2               | 2            | 06      | 05      | 07      | 08      | U             | <u> </u>   | 0        |              | Č C           |
| Ζ               | 5            | 08      | 07      | 05      | 06      | $\rightarrow$ | ୍ନ ତ       | •        |              | CHANGE CHANGE |
|                 |              | 10      | 09      | 03      | 04      |               | <u> </u>   | •        | <u> </u>     | Sunary        |
|                 |              | 12      | 11      | 01      | 02      |               | <u> </u>   | 0        | <u> </u>     | Č C           |
|                 |              | 02      | 01      | 11      | 12      |               | 9 0        | •        | <u> </u>     | Č C           |
|                 |              | 04      | 03      | 09      | 10      |               | 99         | 0        | o            | Shundary      |
| 1               | 4            | 06      | 05      | 07      | 08      |               | <u> </u>   | •        |              | Č C           |
| L.              |              | 08      | 07      | 05      | 06      |               | <u> </u>   | 0        | •            | C C           |
|                 |              | 10      | 09      | 03      | 04      |               | <u> </u>   | 0        | · ·          | O SHURLY      |
|                 |              | 12      | 11      | 01      | 02      |               | 9.0        | <u> </u> | • <b>•</b>   | Ó CHIMANY     |
|                 |              |         |         |         |         |               | SOLUTION ( | AVE      | 0            | $\backslash$  |
|                 |              |         |         |         |         |               |            | 10       | 0 0          |               |
|                 |              |         |         |         |         | 12 Er         | nd Coils   |          |              |               |

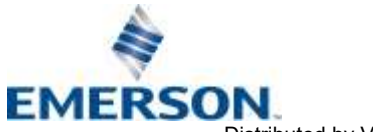

TD580CHTM1-12EN 06/2021 Subject to change without notice

www.emerson.com

14 End Coils

### 6.7 Commissioning CHARM Node with DeltaV Software

This procedure assumes that the user has their DeltaV system up and running properly with standard CHARMs and all they are trying to do is add the Aventics 580 CHARM manifold.

1) DeltaV Explorer view is set to "Details". This shows a basic DeltaV system with four standard DO CHARMs installed.

| Exploring Delta¥      |                                                          |                                                                                                    |             |                                     | -OX                                                                         |
|-----------------------|----------------------------------------------------------|----------------------------------------------------------------------------------------------------|-------------|-------------------------------------|-----------------------------------------------------------------------------|
| CHARMS                | * X @ @                                                  |                                                                                                    | a <b>1</b>  | 🤹 🔶 🖻 💋 🐒                           | <b>1</b>                                                                    |
| All Containers        | Contents of 'CH/                                         | ARMs'                                                                                                    |             |                                     |                                                                             |
|                       | Name<br>◆ CHM1-01<br>◆ CHM1-02<br>◆ CHM1-03<br>◆ CHM1-04 | Type<br>DO 24 VDC High-Side CHARM<br>DO 24 VDC High-Side CHARM<br>DO 24 VDC High-Side CHARM<br>DO 24 VDC High-Side CHARM | Description | Needs Downloading<br>No<br>No<br>No | Device Tag:<br>OC-001088CHM<br>OC-001088CHM<br>OC-001088CHM<br>OC-001088CHM |
| CHM1-02 (CTLR-1F3A7E) |                                                          | ISTRATOR 4 object/s)                                                                                                    |             | -SIS Download pop-SIS               |                                                                             |

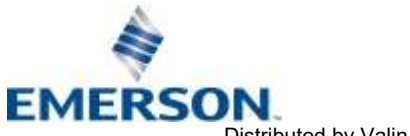

TD580CHTM1-12EN 06/2021 Subject to change without notice

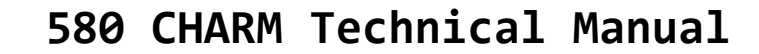

2) Right click on CHARMs and select "Auto-sense CHARMs".

**AVENTICS**<sup>™</sup>

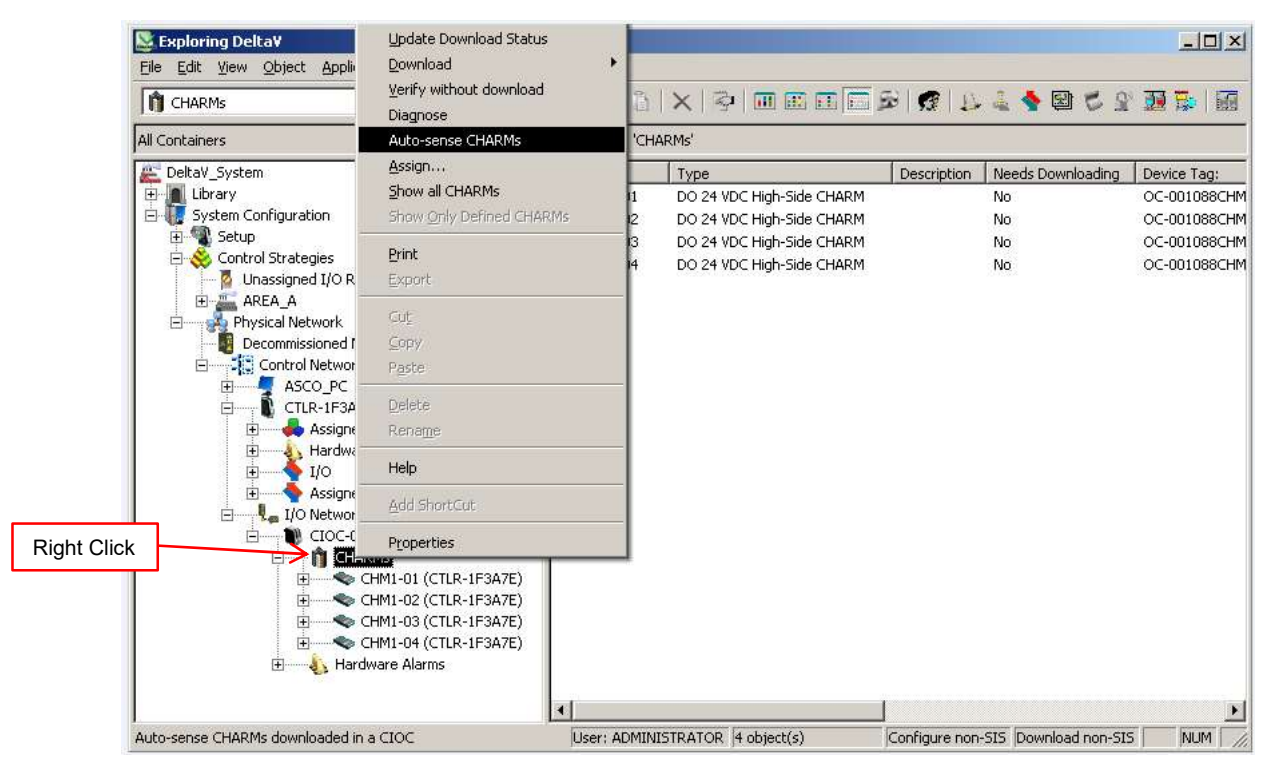

3) Verify that all desired "DO Solenoid Valve CHARM" items are checked and click "OK".

| alid mism | natch (blue text) was detected between th<br>ad what is found in the database. Do you | ne I/Oauto-         | OK     |
|-----------|---------------------------------------------------------------------------------------|---------------------|--------|
| pdate th  | e database slots with the new I/O?                                                    |                     | Cancel |
|           |                                                                                       |                     | Print  |
|           |                                                                                       | -                   | Save   |
| Show      | Mismatches Only                                                                       |                     | Help   |
| Slot      | Auto-sensed type                                                                      | Type in database    |        |
| CHM6-01   | 🔽 🧠 DO Solenoid Valve CHARM                                                           | Undefined CHARM     |        |
| CHM6-02   | 🔽 🧠 DO Solenoid Valve CHARM                                                           | Undefined CHARM     |        |
| CHM6-03   | 🔽 🧠 DO Solenoid Valve CHARM                                                           | Undefined CHARM     |        |
| CHM6-04   | 🔽 🍫 DO Solenoid Valve CHARM                                                           | Undefined CHARM     |        |
| CHM6-05   | 🔽 🍫 DO Solenoid Valve CHARM                                                           | 🔲 🍉 Undefined CHARM |        |
| CHM6-06   | 🔽 🍫 DO Solenoid Valve CHARM                                                           | 🔲 🁟 Undefined CHARM |        |
| CHM6-07   | 🔽 🍫 DO Solenoid Valve CHARM                                                           | 🔲 🁟 Undefined CHARM |        |
| CHM6-08   | 🔽 🍬 DO Solenoid Valve CHARM                                                           | Undefined CHARM     |        |
| CHM6-09   | 🔽 🧠 DO Solenoid Valve CHARM                                                           | Undefined CHARM     |        |
| CHM6-10   | 🔽 🍬 DO Solenoid Valve CHARM                                                           | Undefined CHARM     |        |
| CHM6-11   | 🔽 🍬 DO Solenoid Valve CHARM                                                           | Undefined CHARM     |        |
| CHM6-12   | 🔽 🍬 DO Solenoid Valve CHARM                                                           | Undefined CHARM     |        |
| CHM7-01   | 🔽 🧠 DO Solenoid Valve CHARM                                                           | Undefined CHARM     |        |
| CHM7-02   | 🔽 🍬 DO Solenoid Valve CHARM                                                           | Undefined CHARM     |        |
| CHM7-03   | 🔽 🍬 DO Solenoid Valve CHARM                                                           | Undefined CHARM     |        |
| DUDIT OF  | TT des DO Solenoid Value CHADM                                                        | CHARM               |        |

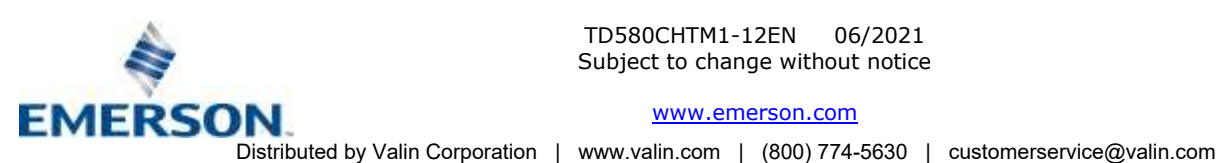

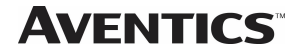

### 580 CHARM Technical Manual

4) Highlight all DO Solenoid Valve CHARMs

Right click on them and select "Assign...".

| CHARMS                        | 88 × 10 0       |                           | あ ( 25 1 1 1 1 1 1 2 2 2 2 2 2 2 2 2 2 2 2 |             |
|-------------------------------|-----------------|---------------------------|--------------------------------------------|-------------|
| vil Containers                | Contents of 'CH | ARMs'                     |                                            |             |
| DeltaV_System                 | Name            | Туре                      | Description Needs Downloading              | Device Tag: |
| 🗄 🧕 Library                   | CHM1-01         | DO 24 VDC High-Side CHARM | No                                         | OC-001088CH |
| E- 🚛 System Configuration     | CHM1-02         | DO 24 VDC High-Side CHARM | No                                         | OC-001088CH |
| 🕀 📲 Setup                     | CHM1-03         | DO 24 VDC High-Side CHARM | No                                         | OC-001088CH |
| Control Strategies            | CHM1-04         | DO 24 VDC High-Side CHARM | No                                         | OC-001088CH |
| Unassigned I/O References     | CHM6-01         | DO Solenoid Valve CHARM   | Yes                                        | OC-001088CH |
| AREA_A                        | CHM6-02         | DO Solenoid Valve CHARM   | Yes                                        | OC-001088CH |
| E Age Physical Network        | CHM6-03         | DO Solenoid Valve CHARM   | Yes                                        | OC-001088CH |
| Decommissioned Nodes          | CHM6-04         | DO Solenoid Valve CHARM   | Yes                                        | OC-001088CH |
|                               | CHM6-05         | DO Solenoid Valve CHARM   | Yes                                        | OC-001088CF |
| CTIR-1E3A7E                   | CHM6-06         | DO Sole Brint             | Yes                                        | OC-001088CH |
| Assigned Modules              | CHM6-07         | DO Sole                   | Yes                                        | OC-001088CH |
| Hardware Alarms               | CHM6-08         | DO Sole Assign            | Yes                                        | OC-001088CH |
|                               | CHM6-09         | DO Sole Export            | Ves                                        | OC-001088CH |
| Assigned I/O                  | CHM6-10         | DO Sole                   | Yes                                        | OC-001088C  |
| E & I/O Network               | CHM6-11         | DO Sole                   | Yes                                        | OC-001088C  |
| E-A CIOC-001088 (CTLR-1F3A7E) | CHM6-12         | DO Sole                   | Yes                                        | OC-001088C  |
| E & CHARMS                    | CHM7-01         | DO Sole Paste             | Yes                                        | OC-001088CF |
| CHM1-01 (CTLR-1F3A7E)         | CHM7-02         | DO Sole Delete            | Yes                                        | OC-001088C  |
| CHM1-02 (CTLR-1F3A7E)         | CHM7-03         | DO Sole                   | Yes                                        | OC-001088C  |
| EHM1-03 (CTLR-1F3A7E)         | CHM7-04         | DO Sole                   | Yes                                        | OC-001088C  |
| H CHM1-04 (CTLR-1F3A7E)       | CHM7-05         | DO Sels Download          | Yes                                        | OC-001088C  |
|                               | CHM7-06         | DO Sole                   | Yes                                        | OC-001088C  |
|                               | CHM7-07         | DO Sole Help              | Yes                                        | OC-001088C  |
| (±) ▲ ♥ CHM6-03               | CHM7-08         | DO Sols Deservation       | Yes                                        | OC-001088CH |
| E A CHM6-04                   | CHM7-09         | DO Solenoia vaire science | Ves                                        | OC-001088C  |
| E CHM6-05                     | CHM7-10         | DO Solenoid Valve CHARM   | Yes                                        | OC-001088C  |
|                               | CHM7-11         | DO Solenoid Valve CHARM   | Yes                                        | OC-001088C  |
|                               | CHM7-12         | DO Solenoid Valve CHARM   | Ves                                        | OC-001088C  |
| E ▲ S CHM6-00                 | CHM8-01         | DO Solenoid Valve CHARM   | Ves                                        | OC-001088C  |
| E ▲ S CHM6-10                 | CHM8-02         | DO Solenoid Valve CHARM   | Yes                                        | OC-001088C  |
| I∓ ▲ S CHM6-11                | CHM8-03         | DO Solenoid Valve CHARM   | Ves                                        | OC-001088C  |
|                               | CHM8-04         | DO Solenoid Valve CHARM   | Ves                                        | OC-001088CI |
|                               | CHM8-05         | DO Solenoid Valve CHARM   | Yes                                        | OC-001088CH |
| ⊞ ▲ S CHM7-02.                | CHM8-06         | DO Solenoid Valve CHARM   | Yes                                        | OC-001088CH |
| ⊞ ▲ <>> CHM7-03               | CHM8-07         | DO Solenoid Valve CHARM   | Ves                                        | OC-001088C  |
| 🕀 📥 🐟 CHM7-04                 | CHM8-08         | DO Solenoid Valve CHARM   | Yes                                        | OC-001088CH |
| 🖻 📥 🧠 CHM7-05                 |                 |                           | 10                                         |             |

Select the desired Controller and click OK.

| ) CTURE | FBA7E |  |  | OK     |
|---------|-------|--|--|--------|
|         |       |  |  | Cancel |
|         |       |  |  | Help   |
|         |       |  |  |        |

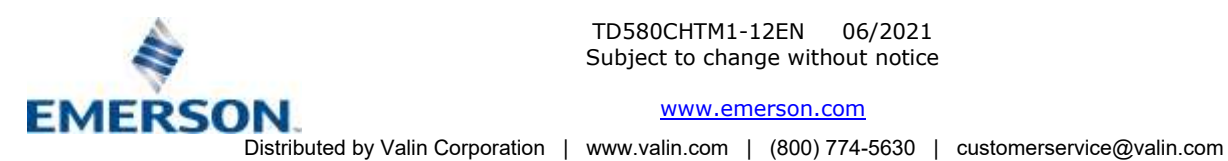

TD580CHTM1-12EN 06/2021 Subject to change without notice

### **AVENTICS**<sup>™</sup>

### 580 CHARM Technical Manual

5) Right click on the CIOC that our device is connected to and select "Download > CHARMs I/O card". Agree to confirmation window and verify download success.

| 1 CHARMs                 | · 58 58 5                                                                                                    | 😽 🗶 👌 🖞         | X 🖗 🖩 🖬 🖬 🖬                    | r 🖉 🔛 🕹 🛉 🖾 🗳 🤮               |             |  |
|--------------------------|----------------------------------------------------------------------------------------------------|-----------------|--------------------------------|-------------------------------|-------------|--|
| All Containers           |                                                                                                    | Contents of 'Ch | ontents of 'CHARMs'            |                               |             |  |
| 🚝 DeltaV_System          | •                                                                                                    | Name            | Туре                           | Description Needs Downloading | Device Tag: |  |
| 🕀 🧕 Library              |                                                                                                    | CHM1-01         | DO 24 VDC High-Side CHARM      | No                            | OC-001088CH |  |
| 🖻 💔 System Configuration |                                                                                                    | CHM1-02         | DO 24 VDC High-Side CHARM      | No                            | OC-001088CH |  |
| E- Setup                 |                                                                                                    | CHM1-03         | DO 24 VDC High-Side CHARM      | No                            | OC-001088CH |  |
| E S Control Strategies   |                                                                                                    | CHM1-04         | DO 24 VDC High-Side CHARM      | No                            | OC-001088CH |  |
| Dhassigned I/O Reference | es                                                                                                    | CHM6-01         | DO Solenoid Valve CHARM        | Yes                           | OC-001088CH |  |
| AREA_A                   |                                                                                                    | CHM6-02         | DO Solenoid Valve CHARM        | Yes                           | OC-001088CH |  |
| Privsical Network        |                                                                                                    | CHM6-03         | DO Solenoid Valve CHARM        | Yes                           | OC-001088CH |  |
| E A Control Network      |                                                                                                    | CHM6-04         | DO Solenoid Valve CHARM        | Yes                           | OC-001088CH |  |
| H-A ASCO PC              |                                                                                                    | CHM6-05         | DO Solenoid Valve CHARM        | Yes                           | OC-001088CH |  |
| E A CTLR-1F3A7E          |                                                                                                    | CHM6-06         | DO Solenoid Valve CHARM        | Ves                           | OC-001088CH |  |
| 🗐 📥 Assigned Modu        | les                                                                                                    | CHM6-07         | DO Solenoid Valve CHARM        | Yes                           | OC-001088CH |  |
| Hardware Alar            | ns                                                                                                    | CHM6-08         | DO Solenoid Valve CHARM        | Yes                           | OC-001088CH |  |
| E 40                     |                                                                                                    | CHM6-09         | DO Solenoid Valve CHARM        | Yes                           | OC-001088CH |  |
| 🖽 📥 🛉 Assigned I/O       |                                                                                                    | CHM6-10         | DO Solenoid Valve CHARM        | Yes                           | OC-001088CH |  |
| 🖻 🛕 🚛 I/O Network        | AT A 5 19 PA 19 10 PA 19 10 PA                                                                                  | CHM6-11         | DO Solenoid Valve CHARM        | Yes                           | OC-001088CH |  |
|                          | AND ALSO AND A                                                                                                  | CLIME 17        | DO Solenoid Valve CHARM        | Yes                           | OC-001088CH |  |
| 🔁 🛦 🎁 CHARM              | Explore                                                                                                    |                 | DO Solenoid Valve CHARM        | Yes                           | OC-001088CH |  |
| E CHI                    | Lindate Download S                                                                                              | tatur           | DO Solenoid Valve CHARM        | Yes                           | OC-001088CH |  |
| ⊞≪ CHr                   | Doubland                                                                                                    |                 | CHARMA NO Cord                 | Yes                           | OC-001088CH |  |
| ⊞ <b>≪</b> CH*           | Romuceo                                                                                                    |                 | CHARMS I/O Card                | Ves                           | OC-001088CH |  |
|                          | Venty without down                                                                                              | beok            | Setup Data                     | Yes                           | OC-001088CH |  |
|                          | Diagnose                                                                                                    |                 | Changed Setup Data             | Yes                           | OC-001088CH |  |
|                          | Commission                                                                                                    |                 | CHARM I/O Card Cold Restart Me | mory Yes                      | OC-001088CH |  |
|                          | Decommission                                                                                                    |                 | Re-send Last Known Good Downlo | ad Yes                        | OC-001088CH |  |
|                          | History Collection                                                                                              | T               | DO Solenoid Valve CHARM        | Yes                           | OC-001088CH |  |
|                          |                                                                                                    | -               | DO Solenoid Valve CHARM        | Yes                           | OC-001088CH |  |
|                          | Print                                                                                                    |                 | DO Solenoid Valve CHARM        | Yes                           | OC-001088CH |  |
| ITI 🗢 CHP                | Print to XML                                                                                                    |                 | DO Solenoid Valve CHARM        | Yes                           | OC-001088CH |  |
| ⊞- <b>▲</b> <> CH1       | Export                                                                                                    |                 | DO Solenoid Valve CHARM        | Yes                           | OC-001088CH |  |
|                          | Contraction of the second second second second second second second second second second second second second s | -               | DO Solenoid Valve CHARM        | Yes                           | OC-001088CH |  |
| 🗄 📥 🗢 CHI                | Cot                                                                                                    |                 | DO Solenoid Valve CHARM        | Yes                           | OC-001088CH |  |
| E-🔺 CHI                  | Copy                                                                                                    |                 | DO Solenoid Valve CHARM        | Yes                           | OC-001088CH |  |
| E 📥 🖘 CHF                | Paste                                                                                                    |                 | DO Solenoid Valve CHARM        | Yes                           | OC-001088CH |  |
| 🔅 📥 🖘 CHP                | Market Black                                                                                                    |                 | DO Solenoid Valve CHARM        | Yes                           | OC-001088CH |  |
| ⊕- <b>≜≪</b> > CHt       | Delete                                                                                                    |                 | DO Solenoid Valve CHARM        | Yes                           | OC-001088CH |  |
| (H) 🧼 ▲                  | Rename                                                                                                    |                 | DO Solenoid Valve CHARM        | Yes                           | OC-001088CH |  |
| ± ▲ <> CHI               | Help                                                                                                    |                 |                                | F                             |             |  |
|                          |                                                                                                    |                 |                                |                               |             |  |

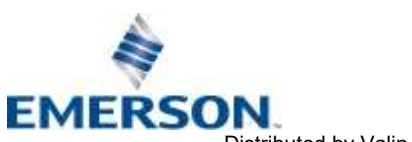

TD580CHTM1-12EN 06/2021 Subject to change without notice

www.emerson.com

Distributed by Valin Corporation | www.valin.com | (800) 774-5630 | customerservice@valin.com

### 

### 580 CHARM Technical Manual

Right click on Control Network and select "Download > Control Network". 6) Agree to confirmation window and verify download status.

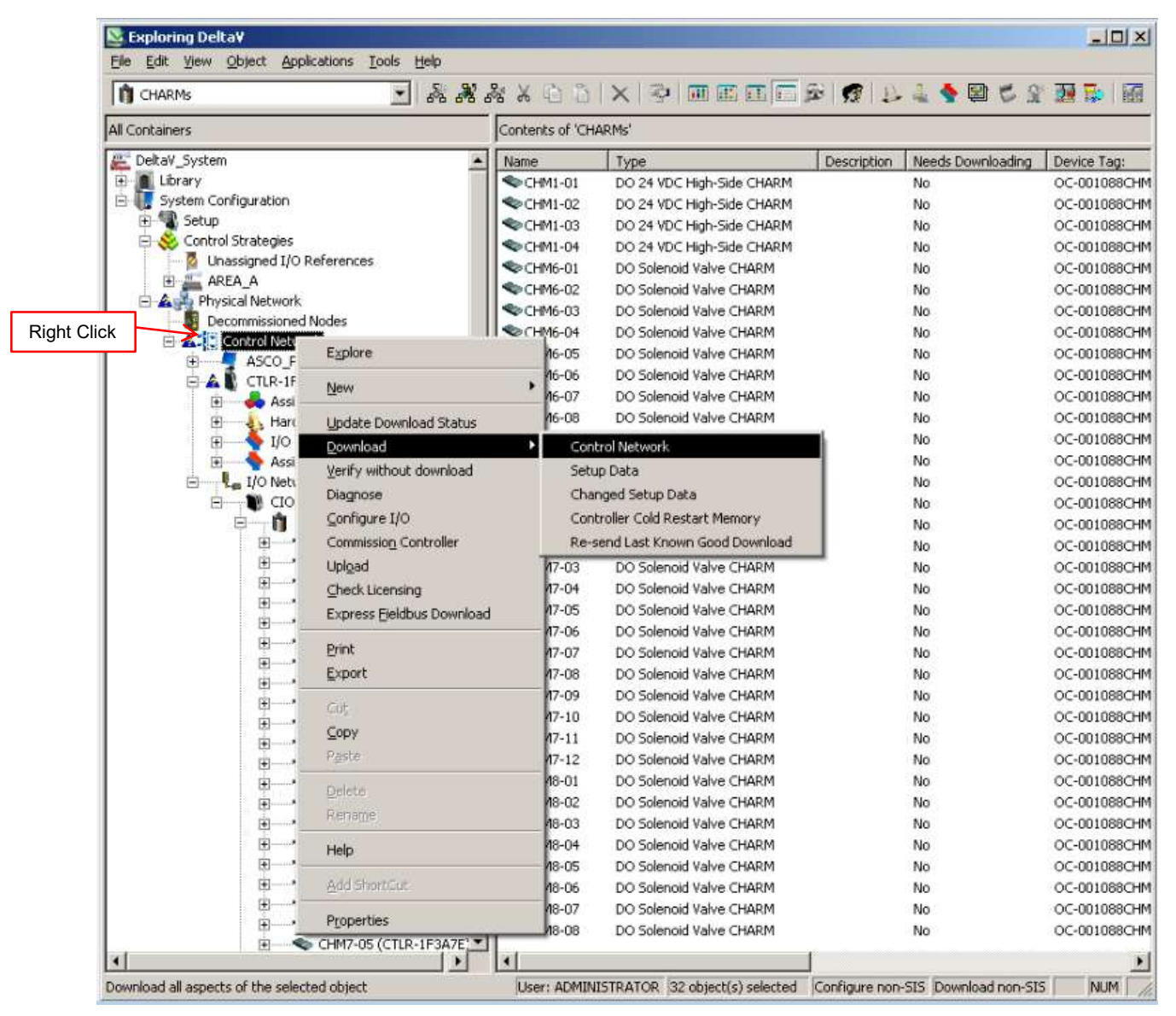

7) At this point, if there are no warning icons overlaying anything, all CHARMs that make up the Aventics 580 CHARM Node should be recognized, configured with default settings, and ready to use outputs.

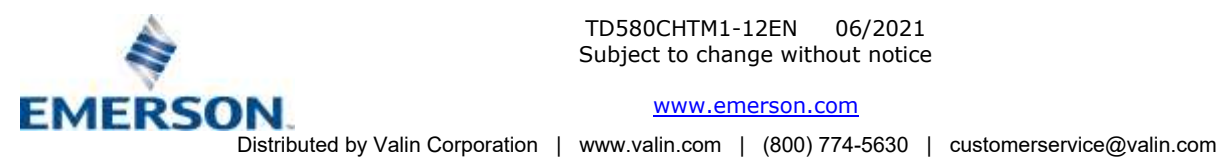

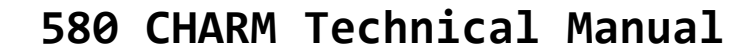

#### 6.8 580 CHARM Module Changes

If changes need to be made to the 580 CHARM module after initial set-up has been done the following steps must be completed. There are two different ways to complete this based on the DeltaV revision. Anything at or before version 12 needs to utilize option 1 to disable a CHARM, the versions 13 or later after can utilize either option 1 or option 2 to disbale CHARM's.

**OPTION 1:** 

**AVENTICS**<sup>™</sup>

- Right click on the 580 CHARM in DeltaV Explorer and select "Properties" to bring up to appropriate window.
- The "Enabled" box must be unchecked on all 580 CHARM's and then the changes can be downloaded to the CIOC. This must be done in order for LCD menu changes to be made.
- After LCD menu changes have been made the "Enabled" check box must be checked again and then the changes downloaded to the COIC for normal operation.

|                                                                   | CHM1-06 Properties                                                                                                    | × |
|-------------------------------------------------------------------|----------------------------------------------------------------------------------------------------|---|
|                                                                   | General CHARM                                                                                                    |   |
| This box must<br>be unchecked<br>and re-checked<br>when complete. | General CHARM         Object type:       D0 Solenoid Valve CHARM         Modified:       May 04 2018 12:32:38 PM         Modified by:       Administrator         Imabled       Imabled         Description:       Imabled         ChARM class:       Imabled         Discrete Output       Imabled         CHARM hardware type:       Imabled         D0 Solenoid Valve CHARM       Imabled         CHARM functionality:       Imabled         Discrete Output       Imabled         Device Tag:       Imabled         DC-001088CHM1-06       Browse         CHARM is currently assigned to:       CTLR-1F3A7E         Features       Basic Functionality |   |
|                                                                   | OK Cancel Help                                                                                                    |   |

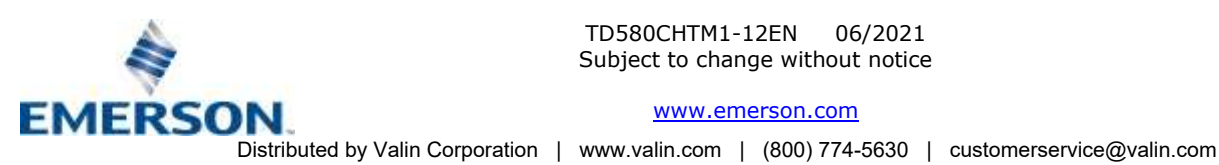

### **AVENTICS**<sup>™</sup>

### 580 CHARM Technical Manual

#### **OPTION 2:**

- Launch the I/O Configuration in DeltaV Explorer.
- Select the CHARM or CHARM's that you want to "Disable" and then right click on the selection and click the disable option. You must download the changes for them to take effect. You can select individual or a group all at once using this option.
- After LCD menu changes have been made the CHARM's must be "Enabled" again and then the changes downloaded to the COIC for normal operation.

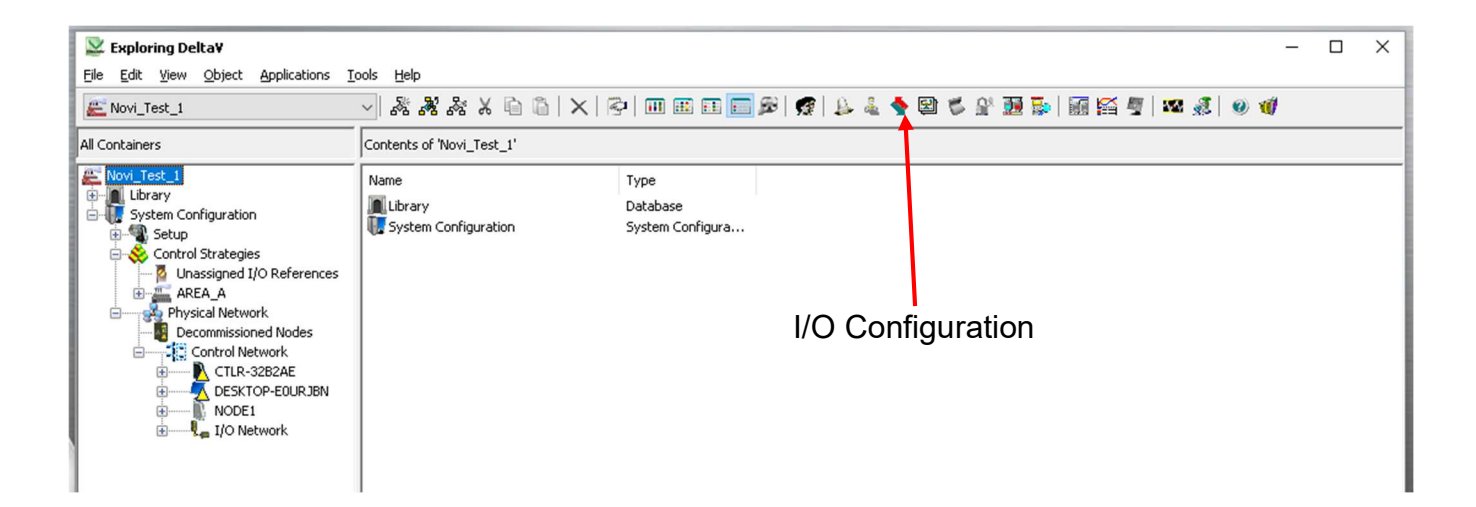

| 🔷 I/O Configura                               | ation - [I/O]                  |                 |               |           |            |                 |            |               |                 | - 1                 | D X |
|-----------------------------------------------|--------------------------------|-----------------|---------------|-----------|------------|-----------------|------------|---------------|-----------------|---------------------|-----|
| 🔹 Eile Edit Vie                               | ew <u>W</u> indow <u>H</u> elp |                 |               |           |            |                 |            |               |                 |                     | - 5 |
|                                               | 🗩 🖉 🖉 🖉 🖉 🖉                    |                 |               |           |            |                 |            |               |                 |                     |     |
| Path                                          | Туре                           | Device Tag      | Referenced By | Enabled D | escription | Node Assignment | Cabling ID | HART Long Tag | CHARM Class     | CHARM Functionality |     |
| CTLR-32B2AE<br>IO1<br>Assigned I/O<br>CIOC-25 | )<br>7642                      |                 |               |           |            |                 |            |               |                 |                     |     |
| CHAR                                          | RMs                            |                 |               |           |            |                 |            |               |                 |                     | _   |
| P (                                           | :HM1-01 DO Solenoid Valve CHAF | RM OC-257642CH  | TOGGLE_1_2_3  |           |            | CTLR-32B2AE     |            |               | Discrete Output | Discrete Output     |     |
| P (                                           | HM1-02 DO Solenoid Valve CHAF  | RM OC-257642CH  | TOGGLE_1_2_3  |           |            | CTLR-32B2AE     |            |               | Discrete Output | Discrete Output     |     |
| P                                             | .HM1-03 DO Solenoid Valve CHAF | RM OC-257642CH  | TOGGLE_1_2_3  |           |            | CTUR-3282AE     |            |               | Discrete Output | Discrete Output     |     |
| P 9                                           | HM1-04 DO Solenoid Valve CHAF  | RM OC-257642CH  | TOGGLE_1_2_3  |           |            | CTLR-32B2AE     |            |               | Discrete Output | Discrete Output     |     |
| P                                             | HM1-05 DO Solenoid Valve CHAF  | RM OC-257642CH  | TOGGLE_1_2_3  |           |            | CTLR-32B2AE     |            |               | Discrete Output | Discrete Output     |     |
| Ø C                                           | :HM1-06 DO Solenoid Valve CHAF | RM OC-257642CH  | TOGGLE_1_2_3  |           |            | CTLR-32B2AE     |            |               | Discrete Output | Discrete Output     |     |
| P                                             | :HM1-07 DO Solenoid Valve CHAP | RM OC-257642CH  | TOGGLE_1_2_3  |           |            | CTLR-32B2AE     |            |               | Discrete Output | Discrete Output     | L   |
| P                                             | :HM1-08 DO Solencid Valve CHAF | Enable          | DGGLE_1_2_3   |           |            | CTLR-3282AE     |            |               | Discrete Output | Discrete Output     |     |
| P (                                           | THM1-09 DO Solenoid Valve CHAP | RM Dicable      | DGGLE_1_2_3   |           |            | CTLR-32B2AE     |            |               | Discrete Output | Discrete Output     |     |
| P (                                           | HM1-10 DO Solenoid Valve CHAF  | RM Badaic       | DGGLE_1_2_3   |           |            | CTLR-3282AE     |            |               | Discrete Output | Discrete Output     |     |
| <b>&gt;</b> 0                                 | THM1-11 DO Solenoid Valve CHAF | RM Delete       | DGGLE_1_2_3   |           |            | CTLR-3282AE     |            |               | Discrete Output | Discrete Output     |     |
| P C                                           | CHM1-12 DO Solenoid Valve CHAP | RM Print Label  | DGGLE_1_2_3   | Yes       |            | CTLR-3282AE     |            |               | Discrete Output | Discrete Output     |     |
| P C                                           | THM2-01 DO Solenoid Valve CHAR | RM              | DGGLE_1_2_3   | Yes       |            | CTLR-32B2AE     |            |               | Discrete Output | Discrete Output     |     |
| P C                                           | THM2-02 DO Solenoid Valve CHAF | RM Print to XML | DGGLE_1_2_3   | Yes       |            | CTLR-32B2AE     |            |               | Discrete Output | Discrete Output     |     |
| P C                                           | CHM2-03 DO Solenoid Valve CHAF | RM              | DGGLE_1_2_3   | Yes       |            | CTLR-32B2AE     |            |               | Discrete Output | Discrete Output     |     |
| P C                                           | :HM2-04 DO Solenoid Valve CHAP | RM Propercies   | DGGLE_1_2_3   | Yes       |            | CTLR-32B2AE     |            |               | Discrete Output | Discrete Output     |     |
| P C                                           | :HM2-05 DO Solenoid Valve CHAP | RM OC-257642CH  | TOGGLE_1_2_3  | Yes       |            | CTLR-32B2AE     |            |               | Discrete Output | Discrete Output     |     |
| P C                                           | :HM2-06 DO Solenoid Valve CHAP | RM OC-257642CH  | TOGGLE_1_2_3  | Yes       |            | CTLR-32B2AE     |            |               | Discrete Output | Discrete Output     |     |
| 👂 C                                           | HM2-07 DO Solenoid Valve CHAP  | RM OC-257642CH  | TOGGLE_1_2_3  | Yes       |            | CTLR-32B2AE     |            |               | Discrete Output | Discrete Output     |     |
| 👂 C                                           | HM2-08 DO Solenoid Valve CHAP  | RM OC-257642CH  | TOGGLE_1_2_3  | Yes       |            | CTLR-32B2AE     |            |               | Discrete Output | Discrete Output     |     |
| P C                                           | THM2-09 DO Solenoid Valve CHAP | RM OC-257642CH  | TOGGLE_1_2_3  | Yes       |            | CTLR-32B2AE     |            |               | Discrete Output | Discrete Output     |     |
| P C                                           | THM2-10 DO Solenoid Valve CHAF | RM OC-257642CH  | TOGGLE_1_2_3  | Yes       |            | CTLR-32B2AE     |            |               | Discrete Output | Discrete Output     |     |
| P C                                           | THM2-11 DO Solenoid Valve CHAF | RM OC-257642CH  | TOGGLE_1_2_3  | Yes       |            | CTLR-32B2AE     |            |               | Discrete Output | Discrete Output     |     |
| P C                                           | THM2-12 DO Solenoid Valve CHAR | RM OC-257642CH  | TOGGLE_1_2_3  | Yes       |            | CTLR-32B2AE     |            |               | Discrete Output | Discrete Output     |     |
| P C                                           | THM3-01 DO Solenoid Valve CHAR | RM OC-257642CH  | TOGGLE_1_2_3  | Yes       |            | CTLR-32B2AE     |            |               | Discrete Output | Discrete Output     |     |
| C                                             | HM3-02 DO Solenoid Valve CHAR  | RM OC-257642CH  | TOGGLE_1_2_3  | Yes       |            | CTLR-32B2AE     |            |               | Discrete Output | Discrete Output     |     |
| C                                             | HM3-03 DO Solenoid Valve CHAR  | RM OC-257642CH  | TOGGLE_1_2_3  | Yes       |            | CTLR-32B2AE     |            |               | Discrete Output | Discrete Output     |     |
| P C                                           | HM3-04 DO Solenoid Valve CHAR  | RM OC-257642CH  | TOGGLE_1_2_3  | Yes       |            | CTLR-32B2AE     |            |               | Discrete Output | Discrete Output     |     |
| C                                             | HM3-05 DO Solenoid Valve CHAR  | RM OC-257642CH  | TOGGLE_1_2_3  | Yes       |            | CTLR-32B2AE     |            |               | Discrete Output | Discrete Output     |     |
| р с                                           | HM3-06 DO Solenoid Valve CHAP  | RM OC-257642CH  | TOGGLE_1_2_3  | Yes       |            | CTLR-32B2AE     |            |               | Discrete Output | Discrete Output     |     |
|                                               | HM3-07 DO Solenoid Valve CHAP  | RM OC-257642CH  | TOGGLE_1_2_3  | Yes       |            | CTLR-32B2AE     |            |               | Discrete Output | Discrete Output     |     |
| р с                                           | HM3-08 DO Solenoid Valve CHAP  | RM OC-257642CH  | TOGGLE_1_2_3  | Yes       |            | CTLR-32B2AE     |            |               | Discrete Output | Discrete Output     |     |
| <b>.</b> .                                    |                                | M 00 98764900   | TOCOLE 1 2 2  | Var       |            | CTID SOBOAE     |            |               | Discusto Output | Discosts Output     |     |

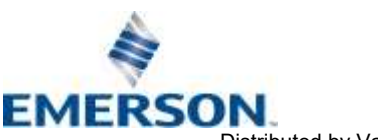

TD580CHTM1-12EN 06/2021 Subject to change without notice

Distributed by Valin Corporation | www.valin.com | (800) 774-5630 | customerservice@valin.com

### 580 CHARM Technical Manual **AVENTICS**<sup>™</sup>

#### Firmware Upgrade 7.

#### Procedure to upgrade the 580 Charm node firmware 7.1

Select START>DeltaV>Installation>Controller Upgrade Utility Select CHARM Components

|                       | Welcome to the DeltaV upgrade program. This program is used to upgrade<br>DeltaV Controllers, Remote I/O Nodes, I/O Modules, CHARM I/O Cards,<br>CHARMs, Wireless I/O Cards, Fieldbus Devices, RS3 and PROVOX I/O<br>Interfaces by downloading a new image to the device. |      |  |
|-----------------------|----------------------------------------------------------------------------------------------------|------|--|
|                       | To successfully upgrade your device, you will need to know the controller<br>or node name and the upgrade file name. The upgrade file contains all<br>information needed by this program to successfully perform the upgrade.                                             |      |  |
|                       | WARNING!!<br>Upgrading a Controller or I/O device of any kind can have serious<br>repercussions. Only authorized personnel should perform the upgrade<br>process. Incorrect usage of this application can render a device<br>inoperable.                                  |      |  |
| Show Revision<br>Info | Select the device type to upgrade:                                                                                                    |      |  |
|                       | Press the Next button to continue.                                                                                                    |      |  |
|                       | < Back Next > Exit                                                                                                    | Help |  |

Select the CIOC to which the 580 CHARM node is connected.

|                 | Active Type             | Standby Type        | Active SW Rev        | Standby SW     |  |
|-----------------|-------------------------|---------------------|----------------------|----------------|--|
| CIOC-22C9DA (R) | CHARM 1/O C.            | . CHARM I/O C       | 12.3.1.5219.xr       | 12.3.1.5219.xr |  |
|                 |                         |                     |                      |                |  |
|                 |                         |                     |                      |                |  |
|                 |                         |                     |                      |                |  |
|                 |                         |                     |                      |                |  |
|                 |                         |                     |                      |                |  |
|                 |                         |                     |                      |                |  |
| Select the 0    | CHARM node to upgr      | ade and press the N | ext button to contin | iue, or        |  |
| Press the E     | xit button to terminate | this application.   |                      |                |  |
|                 |                         |                     |                      |                |  |
|                 |                         |                     |                      |                |  |

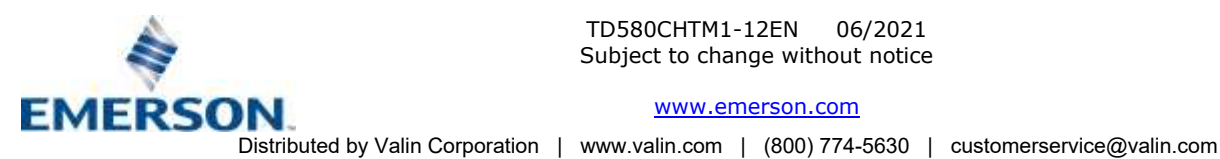

Select one of the integral CHARMs (there is no need to upgrade every CHARM, upgrading one will upgrade all

|      | Module | Туре                                                             | SW Rev              | HW Rev |      |
|------|--------|------------------------------------------------------------------|---------------------|--------|------|
|      | 83     | CHM7-11, Discrete Output CHARMs                                  | 1.02                | 1.00   | 1000 |
|      | 84     | CHM7-12, Discrete Output CHARMs                                  | 1.02                | 1.00   |      |
|      | 85     | CHM8-01, Discrete Output CHARMs                                  | 1.02                | 1.00   |      |
|      | 86     | CHM8-02, Discrete Output CHARMs                                  | 1.02                | 1.00   |      |
|      | 87     | CHM8-03, Discrete Butput CHARMs                                  | 1.02                | 1.00   |      |
|      | 88     | CHM8-04, Discrete Output CHARMs                                  | 1.02                | 1.00   |      |
|      | 89     | CHM8-05, Discrete Output CHARMs                                  | 1.02                | 1.00   |      |
|      | 90     | CHM8-06, Discrete Output CHARMs                                  | 1.02                | 1.00   |      |
|      | 191    | CHM8-07, Discrete Output CHARMs                                  | 1.02                | 1.00   |      |
|      | 32     | CHM8-06, Discrete Output CHAMMs                                  | 1.02                | 1.00   |      |
|      | 33     | CHMO-03, Discrete Output CHARMS                                  | 1.02                | 1.00   |      |
|      | 94     | CHM0-10, Discrete Output CHARMs                                  | 1.02                | 1.00   |      |
|      | 96     | CHM611, Disclete Output CHARMs<br>CHM812, Discrete Output CHARMs | 1.02                |        |      |
|      | 1      | Select the CHARMs to upgrade and press the Next                  | button to continue. |        |      |
| Refr | esh    | Upgrade File Path:                                               |                     |        |      |
| 10   |        | C\DeltaV\ctl\                                                    | Browse              | 1      |      |

#### Confirm CHARM selection

|     | All of the necessary<br>entered. Please rev<br>CHARMs get upgra                   | <ul> <li>information in order to perform the CHAI<br/>view the configuration below in order to e<br/>aded.</li> </ul>            | RM upgrade has been<br>insure that the correct           |  |
|-----|-----------------------------------------------------------------------------------|----------------------------------------------------------------------------------------------------|----------------------------------------------------------|--|
|     | - Configuration Sele                                                              | cted                                                                                                    |                                                          |  |
|     | Active CIOC                                                                       | CIOC-22C9DA                                                                                                    |                                                          |  |
|     | CHARMs                                                                            | CHM8-12                                                                                                    | <b>x</b>                                                 |  |
| K P |                                                                                   |                                                                                                    |                                                          |  |
|     | WARNING!<br>Pressing the Next bi<br>sure you wish to per<br>the Next button is pi | utton will initiate the CHARM upgrade pro<br>form this operation, then press the Next I<br>ressed, the effects are irreversible! | ocess. If you are absolutely<br>outton to continue. Once |  |

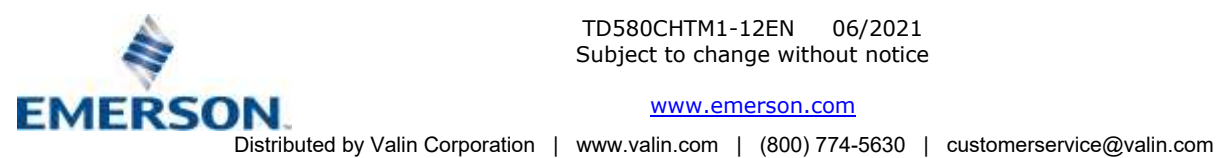

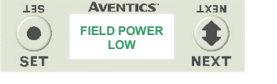

### 580 CHARM Technical Manual

Wait for programming to complete

**AVENTICS**<sup>™</sup>

| Delta¥ Controller and | l I/O Upgrade Utility  |                              |             | <u>_</u> _× |
|-----------------------|------------------------|------------------------------|-------------|-------------|
|                       | The CHARMs are current | lly being downloaded new ima | ges.        | -1          |
|                       | Active CIOC CI         | DC-22C9DA                    |             |             |
|                       | Upgrading :<br>CHM8-12 | ==>                          | Status      |             |
| Programming Flash     | Progress bar           |                              |             |             |
| . <u></u>             |                        | K Back                       | Next > Exit | Help        |

• When a power cycle is required after a firmware change has been made on the module, the LCD screen will flash a message stating that it is required.

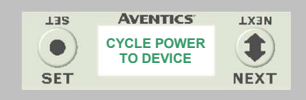

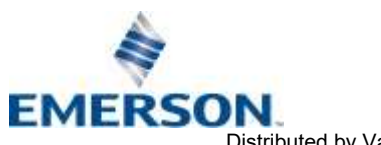

NOTE!

# 8. <u>Appendix</u>

### 8.1 System Specifications

|                                                    | Electrical                                                                                                    |  |  |
|----------------------------------------------------|----------------------------------------------------------------------------------------------------|--|--|
| Supply Voltage                                     | Valves (501, 502, 503): 24 VDC + 10%, -15%<br>Node: 6.3 VDC ± 10%                                               |  |  |
| Current                                            | Total current on the Power Connector ("Valves" and "Node" Pins) must not exceed 4 Amps.                         |  |  |
| Reverse Polarity                                   | Reverse polarity protection is provided on both Node and Valve power.                                           |  |  |
| Spike Suppression                                  | Output spike suppression is internally provided for valve outputs.                                              |  |  |
| Valve Solenoid Coil Output<br>Drivers              | Maximum 0.5 Amps per output. All output points are short circuit protected and have internal spike suppression. |  |  |
| Operating Temperature for<br>Electronic Components | 10 to 115°F (-23 to 46°C)                                                                                       |  |  |

### 8.2 Factory Default Settings

| Description       | Default       |
|-------------------|---------------|
| Node Address      | 5 • 6 • 7 • 8 |
| Addressing Scheme | Standard      |
| Parameters Lock   | Unlocked      |
| Flip Display      | No            |

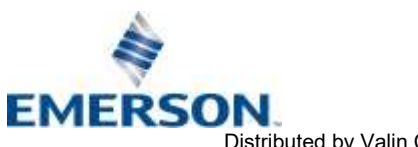

TD580CHTM1-12EN 06/2021 Subject to change without notice

#### 8.3 Troubleshooting

### **Communication Node**

| Symptom                                             | Possible Cause                                                                                                    | Solution                                                              |
|-----------------------------------------------------|----------------------------------------------------------------------------------------------------|-----------------------------------------------------------------------|
| The wrong valve solenoid coils are being energized. | Z-Board <sup>™</sup> type mismatch.<br>Single Z-Board <sup>™</sup> present where<br>double Z-Board <sup>™</sup> expected or<br>vice versa. | Check that correct Z-Board <sup>™</sup> types are installed.          |
| Valve outputs do not energize.                      | Output power not present or<br>connected improperly on Power<br>connector.                                                                 | Check for 24 VDC on Pin 1 (Valve Power) of the M12 cable connector(s) |

#### 8.4 Glossary of Terms

The following is a list and description of common terms and symbols used throughout this document:

| Term                 | Description                                                                                                    |
|----------------------|----------------------------------------------------------------------------------------------------|
| CHARM                | Characterization module for each field signal.                                                                                                    |
| CIOC                 | CHARM I/O card.                                                                                                    |
| Ground               | This term is used to indicate an earth ground.                                                                                                    |
| I/O                  | Any combination of Inputs and Outputs.                                                                                                    |
| NEMA                 | National Electrical Manufacturers Association.                                                                                                    |
| Z-Board <sup>™</sup> | Circuit board installed in the valve sub-base which electrically connects the valve solenoid to the electronics interface. Available in single or double solenoid versions. |

#### 8.5 **Technical Support**

For technical support, contact your local Aventics distributor. If further information is required, please call the Technical Support Department at (248) 596-3337.

Information on device files, technical manuals, local distributors, and other ASCO, Aventics or Numatics products and support issues can be found on the Aventics web site at www.emerson.com

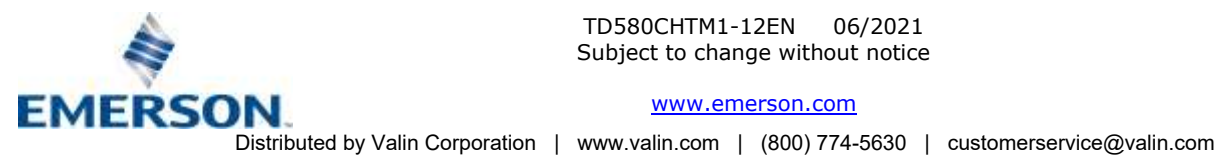